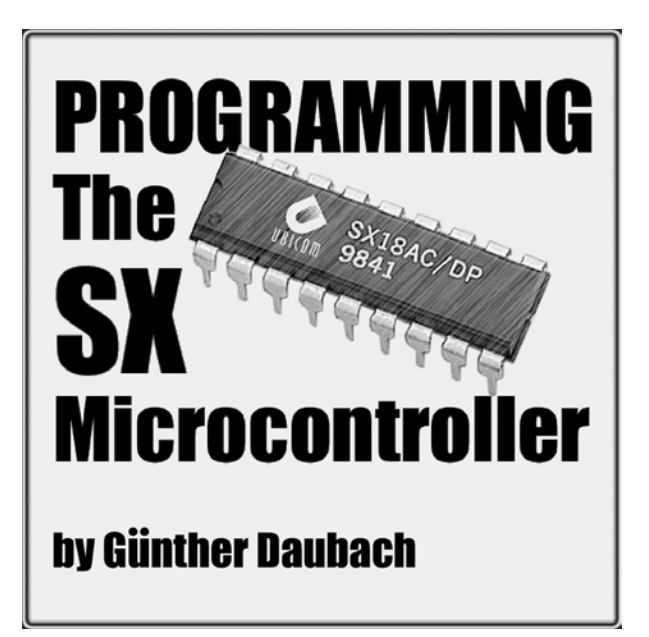

### Warranty

Parallax warrants its products and printed documentation against defects in materials and workmanship for a period of 90 days. If you discover a defect, Parallax will, at its option, repair, replace, or refund the purchase price. Simply call for a Return Merchandise Authorization (RMA) number, write the number on the outside of the box and send it back to Parallax. Please include your name, telephone number, shipping address, and a description of the problem. We will return your product, or its replacement, using the same shipping method used to ship the product to Parallax.

### 14-Day Money Back Guarantee

If, within 14 days of having received this book, you find that it does not suit your needs, you may return it for a full refund. Parallax will refund the purchase price of the product, excluding shipping / handling costs. This does not apply if the book has been altered or damaged.

### **Copyrights and Trademarks**

This documentation is Copyright 2002 by Parallax, Inc. The SX is a registered trademark of Ubicom. SX-Key is registered trademark of Parallax, Inc. If you decide to use these names on your web page or in printed material, you must state: "(trademark) is a registered trademark of (respective holder)". Other brand and product names are trademarks or registered trademarks of their respective holders.

### **Disclaimer of Liability**

Parallax, Inc. is not responsible for special, incidental, or consequential damages resulting from any breach of warranty, or under any legal theory, including lost profits, downtime, goodwill, damage to or replacement of equipment or property, and any costs or recovering, reprogramming, or reproducing any data stored in or used with Parallax products. Parallax is also not responsible for any personal damage, including that to life and health, resulting from use of any of our products. You take full responsibility for your microcontroller application, no matter how life threatening it may be.

#### **Internet Access**

We maintain Internet systems for your use. These may be used to obtain software, communicate with members of Parallax, and communicate with other customers. Access information is shown below:

- E-mail: sxtech@parallaxinc.com
- Web: http://www.parallaxinc.com

### Internet SX Discussion List

Parallax maintains an e-mail discussion list for people interested in programming SX chips. The "SXTech" list server includes engineers, hobbyists, and enthusiasts. The list works like this: lots of people subscribe to the list, and then all questions and answers to the list are distributed to all subscribers. It's a fun, fast, and free way to discuss SX programming issues and get answers to technical questions. This list generates about 10 messages per day. Subscribe at www.yahoogroups.com under the group name "sxtech".

This text copyright Parallax, Inc. 2002.

# Table of Contents

| 1                                                                                   | Tutorial                                                                                                    | 11                                                       |
|-------------------------------------------------------------------------------------|----------------------------------------------------------------------------------------------------|----------------------------------------------------------|
| 1.1                                                                                 | Introduction                                                                                                    | 11                                                       |
| 1.2<br>1.2.1<br>1.2.2<br>1.2.3                                                      | SX Development - What You Need<br>The Tools<br>Prototyping Systems<br>A "Home-brew" Prototyping System                                                                                                    | 13<br>13<br>13<br>13<br>13<br>13                         |
| 1.3<br>1.3.1<br>1.3.2<br>1.3.3<br>1.3.4<br>1.3.4                                    | SX-Key Quick Start using the Parallax SX-Key<br>The SX-Key<br>Installing the SX-Key IDE Software<br>The First Program<br>The SX-Key Debugger Windows<br>The Registers (R) Window                                                                                                    | 16<br>16<br>16<br>17<br>23<br>23                         |
| 1.3.4.2<br>1.3.4.3<br>1.3.5<br>1.3.6<br>1.3.7<br>1.3.8<br>1.3.9<br>1.3.10<br>1.3.11 | The Code – List File (C) Window<br>The Debug (D) Control Window<br>Executing the First Program in Single Steps<br>Compound Instructions<br>Symbolic Addresses – Labels<br>Running the program at full speed<br>Program Loops for Time Delays<br>Setting a Breakpoint<br>Where to go next | 23<br>24<br>24<br>25<br>28<br>29<br>31<br>33<br>33<br>34 |
| 1.4<br>1.4.1<br>1.4.2<br>1.4.3                                                      | SX Configuration - ORG/DS - Conditional Branches<br>Configuration Directives<br>The ORG and DS directives<br>Conditional Branches                                                                                                    | 35<br>35<br>36<br>38                                     |
| 1.5<br>1.5.1<br>1.5.2<br>1.5.3<br>1.5.4<br>1.5.5<br>1.5.6<br>1.5.6.1<br>1.5.6.2     | Subroutines - Symbols - Data Memory                                                                                                    | 40<br>40<br>41<br>43<br>45<br>45<br>48<br>53<br>53<br>53 |
| 1.5.7<br>1.5.8<br>1.5.9<br>1.5.10                                                   | SX 40/32                                                                                                    | 58<br>60<br>61<br>62<br>63                               |

| 1.5.12       Routines for an FSR Stack       68         1.5.13       The "#"-Pitfall       72         1.6       Arithmetic and Logical Instructions       74         1.6.1       Arithmetic Instructions       74         1.6.1.2       Skip Instructions       74         1.6.1.3       The test Instruction       76         1.6.1.4       Multi-Byte-Addition       76         1.6.1.5       Subtraction       78         1.6.1.6       Signed Numbers       79         1.6.2       Increment and Decrement       79         1.6.3       Arithmetic Instructions and Multi-Byte Counters       81         1.6.4       The DEVICE CARRYX Directive       83         1.6.5       Logical Operations       84         1.6.5.2       OR       85         1.6.5.4       NO       84         1.6.5.2       OR       86         1.6.5.4       NOT       87         1.6.6       Rotate instructions       87         1.6.6.1       Multiplication and Division       88         1.6.7       The Swap Instructions       87         1.6.8       The DC (Digit Carry) Flag       94         1.6.9       MOV Instructions                                                                                                  | 1.5.11  | Saving the Current Bank in a Subroutine         | 65         |
|----------------------------------------------------------------------------------------------------|---------|-------------------------------------------------|------------|
| 1.5.13       The "#"-Pitfall                                                                                                    | 1.5.12  | Routines for an FSR Stack                       | 68         |
| 1.6       Arithmetic and Logical Instructions       74         1.6.1       Arithmetic Instructions       74         1.6.1.1       Addition       74         1.6.1.2       Skip Instructions       76         1.6.1.3       The test Instruction       76         1.6.1.4       Multi-Byte-Addition       77         1.6.1.5       Subtraction       77         1.6.1.6       Signed Numbers       79         1.6.2       Increment and Decrement       80         1.6.2       Increment and Decrement       80         1.6.4       The DEVICE CARRYX Directive       83         1.6.5       Logical Operations       84         1.6.5.1       AND       84         1.6.5.2       OR       85         1.6.5.3       XOR       85         1.6.5.4       NOT       87         1.6.6.1       Multiplication and Division       87         1.6.6       Rotate instructions       87         1.6.6       Moltiplication and Division       87         1.6.6       Multiplication and Division       94         1.6.7       The Swap Instructions       94         1.6.8       The DC (Digit Carry) Flag       96                                                                                                    | 1.5.13  | The "#"-Pitfall                                 | 72         |
| 1.6.1       Arithmetic Instructions       74         1.6.1.1       Addition       76         1.6.1.2       Skip Instructions       76         1.6.1.3       The test Instruction       76         1.6.1.4       Multi-Byte-Addition       77         1.6.1.5       Signed Numbers       79         1.6.1.6       Signed Numbers       79         1.6.2       Increment and Decrement       80         1.6.3       Arithmetic Instructions and Multi-Byte Counters       81         1.6.4       The DEVICE CARRYX Directive       83         1.6.5       Logical Operations       84         1.6.5.1       ND       84         1.6.5.2       OR       85         1.6.5.4       NOT       87         1.6.6       Rotate instructions       87         1.6.6       Rotate instructions       87         1.6.6       Rotate instructions       87         1.6.7       The Swap Instruction       84         1.6.8       The OC (Digit Carry) Flag       94         1.6.9       MOV Instructions       96         1.7.1       Basic MOV Instructions       96         1.7.2       Compound MOV Instructions       96 </td <td>1.6</td> <td>Arithmetic and Logical Instructions</td> <td>74</td>                         | 1.6     | Arithmetic and Logical Instructions             | 74         |
| 16.1.1       Addition       74         16.1.2       Skip Instructions       76         16.1.3       The test Instruction       76         16.1.4       Multi-Byte-Addition       77         16.1.5       Subtraction       78         16.1.6       Signed Numbers       79         16.1.6       Signed Numbers       79         16.2       Increment and Decrement       80         16.3       Arithmetic Instructions and Multi-Byte Counters       81         16.4       The DEVICE CARRYX Directive       83         16.5       Logical Operations       84         16.5.1       AND       84         16.5.2       OR       85         16.5.3       XOR       86         16.5.4       NOT       87         16.6.1       Multiplication and Division       88         16.7       The Swap Instruction       94         16.8       The DC (Digit Carry) Flag       94         16.9       MOV Instructions       96         17.1       Basic MOV Instructions       96         17.2       Compound MOV Instructions       98         18.1       Recognizing Signal Edges at Port B       100      <                                                                                                    | 1.6.1   | Arithmetic Instructions                         | 74         |
| 16.12       Skip Instructions       76         16.1.3       The test Instruction       76         16.1.4       Multi-Byte-Addition       77         16.1.5       Subtraction       78         16.1.6       Signed Numbers       79         16.1.6       Signed Numbers       79         16.2       Increment and Decrement       80         16.3       Arithmetic Instructions and Multi-Byte Counters       81         16.4       The DEVICE CARRYX Directive       83         16.5       Logical Operations       84         16.5.1       AND       84         16.5.2       OR       85         16.5.4       NOT       86         16.5.4       NOT       87         16.6.5       Multiplication and Division       87         16.6.6       Rotate instructions       87         16.6.7       The Swap Instructions       94         1.6.8       The DC (Digit Carry) Flag       94         1.6.9       MOV Instructions       96         1.7       MOV Instructions       96         1.7.1       Basic MOV Instructions       98         1.8       Recognizing Signal Edges at Port B       100                                                                                                    | 1.6.1.1 | Addition                                        | 74         |
| 1.6.1.3       The test Instruction       76         1.6.1.4       Multi-Byte-Addition       77         1.6.1.5       Subtraction       78         1.6.1.6       Signed Numbers       79         1.6.2       Increment and Decrement       80         1.6.3       Arithmetic Instructions and Multi-Byte Counters       81         1.6.4       The DEVICE CARRYX Directive       83         1.6.5       Logical Operations       84         1.6.5.1       AND       84         1.6.5.2       OR       85         1.6.5.3       XOR       86         1.6.5.4       NOT       87         1.6.6       Rotate instructions       87         1.6.6.1       Multiplication and Division       87         1.6.6       MoV Instructions       87         1.6.7       The Swap Instruction       94         1.6.8       The DC (Digit Carry) Flag       94         1.6.9       MOV Instructions       96         1.7       MOV Instructions       96         1.7.1       Basic MOV Instructions       96         1.7.2       Compound MOV Instructions       96         1.7.1       Bacongiginal Edges at Port B       100<                                                                                                  | 1.6.1.2 | Skip Instructions                               | 76         |
| 1.6.1.4       Multi-Byte-Addition       77         1.6.1.5       Subtraction       78         1.6.1.6       Signed Numbers       79         1.6.2       Increment and Decrement       80         1.6.3       Arithmetic Instructions and Multi-Byte Counters       81         1.6.4       The DEVICE CARRYX Directive       83         1.6.5       Logical Operations       84         1.6.5.1       AND       84         1.6.5.2       OR       85         1.6.5.3       XOR       86         1.6.5.4       NOT       87         1.6.5.3       XOR       87         1.6.6       Rotate instructions       87         1.6.6       Rotate instructions       87         1.6.6       Rotate instructions       87         1.6.7       The Swap Instruction       88         1.6.7       The Swap Instructions       87         1.6.8       The DC (Digit Carry) Flag       94         1.6.9       MOV Instructions       96         1.7.1       Basic MOV Instructions       96         1.7.2       Compound MOV Instructions       96         1.8       Recognizing Signal Edges at Port B       100 <td>1.6.1.3</td> <td>The test Instruction</td> <td> 76</td>                                                    | 1.6.1.3 | The test Instruction                            | 76         |
| 1.6.1.5       Subtraction                                                                                                    | 1.6.1.4 | Multi-Byte-Addition                             | 77         |
| 16.1.6       Signed Numbers                                                                                                    | 1.6.1.5 | Subtraction                                     | 78         |
| 1.6.2       Increment and Decrement                                                                                                    | 1.6.1.6 | Signed Numbers                                  | 79         |
| 1.6.3       Arithmetic Instructions and Multi-Byte Counters       81         1.6.4       The DEVICE CARRYX Directive       83         1.6.5       Logical Operations       84         1.6.5.1       AND       84         1.6.5.2       OR       85         1.6.5.3       XOR       85         1.6.5.4       NOT       87         1.6.6       Rotate instructions       87         1.6.6.1       Multiplication and Division       88         1.6.7       The Swap Instructions       94         1.6.8       The DC (Digit Carry) Flag       94         1.6.9       MOV Instructions       94         1.6.9       MOV Instructions       96         1.7.1       Basic MOV Instructions       96         1.7.2       Compound MOV Instructions       98         1.8       Recognizing Signal Edges at Port B       100         1.8.1.1       MODE and Port Configuration Registers       101         1.8.1.2       Signal Edges at Port B       103         1.8.1.3       De-Bouncing Mechanical Contacts       105         1.9       Interrupts - The OPTION Register       107         1.9.1.1       Asynchronous Interrupts       107 <tr< td=""><td>1.6.2</td><td>Increment and Decrement</td><td> 80</td></tr<> | 1.6.2   | Increment and Decrement                         | 80         |
| 16.4       The DEVICE CARRYX Directive                                                                                                    | 1.6.3   | Arithmetic Instructions and Multi-Byte Counters | 81         |
| 1.6.5       Logical Operations       84         1.6.5.1       AND       84         1.6.5.2       OR       85         1.6.5.3       XOR       86         1.6.5.4       NOT       87         1.6.6       Rotate instructions       87         1.6.6.1       Multiplication and Division       88         1.6.7       The Swap Instruction       94         1.6.8       The DC (Digit Carry) Flag       94         1.6.9       MOV Instructions with Arithmetic Functions       94         1.6.9       MOV Instructions       96         1.7.1       Basic MOV Instructions       96         1.7.2       Compound MOV Instructions       96         1.7.2       Compound MOV Instructions       96         1.7.2       Compound MOV Instructions       98         1.8       Recognizing Port Signals       100         1.8.1       Recognizing Signal Edges at Port B       100         1.8.1.1       MODE and Port Configuration Registers       101         1.8.1.3       De-Bouncing Mechanical Contacts       105         1.9       Interrupts - The OPTION Register       107         1.9.1.1       Interrupts       107                                                                                         | 1.6.4   | The DEVICE CARRYX Directive                     | 83         |
| 1.6.5.1       AND                                                                                                    | 1.6.5   | Logical Operations                              | 84         |
| 1.6.5.2       OR       85         1.6.5.3       XOR       86         1.6.5.4       NOT       87         1.6.6       Rotate instructions       87         1.6.6.1       Multiplication and Division       88         1.6.7       The Swap Instruction       94         1.6.8       The DC (Digit Carry) Flag       94         1.6.9       MOV Instructions with Arithmetic Functions       94         1.7       MOV Instructions       96         1.7.1       Basic MOV Instructions       96         1.7.2       Compound MOV Instructions       96         1.7.2       Compound MOV Instructions       98         1.8       Recognizing Port Signals       100         1.8.1       Recognizing Signal Edges at Port B       100         1.8.1.1       MODE and Port Configuration Registers       101         1.8.1.2       Signal Edges at Port B       103         1.8.1.3       De-Bouncing Mechanical Contacts       105         1.9       Interrupts - The OPTION Register       107         1.9.1       Interrupts       107         1.9.1.3       The Prescaler       112         1.9.1.4       Interrupts Caused by Counter Overflows       1121 <td>1.6.5.1</td> <td>AND</td> <td> 84</td>               | 1.6.5.1 | AND                                             | 84         |
| 1.6.5.3       XOR       86         1.6.5.4       NOT       87         1.6.6       Rotate instructions       87         1.6.6.1       Multiplication and Division       88         1.6.7       The Swap Instruction       94         1.6.8       The DC (Digit Carry) Flag       94         1.6.9       MOV Instructions with Arithmetic Functions       94         1.7       MOV Instructions       96         1.7.1       Basic MOV Instructions       96         1.7.2       Compound MOV Instructions       96         1.7.2       Compound MOV Instructions       98         1.8       Recognizing Port Signals       100         1.8.1       Recognizing Signal Edges at Port B       100         1.8.1.1       MODE and Port Configuration Registers       101         1.8.1.2       Signal Edges at Port B       103         1.8.1.3       De-Bouncing Mechanical Contacts       105         1.9       Interrupts - The OPTION Register       107         1.9.1       Interrupts       107         1.9.1.1       Asynchronous Interrupts       107         1.9.1.2       Synchronous (Timer-Controlled) Interrupts       112         1.9.1.3       The Prescale                                             | 1.6.5.2 | OR                                              | 85         |
| 1.6.5.4       NOI       87         1.6.6       Rotate instructions       87         1.6.6.1       Multiplication and Division       88         1.6.7       The Swap Instruction       94         1.6.8       The DC (Digit Carry) Flag       94         1.6.9       MOV Instructions with Arithmetic Functions       94         1.7       MOV Instructions       96         1.7.1       Basic MOV Instructions       96         1.7.2       Compound MOV Instructions       96         1.7.2       Compound MOV Instructions       98         1.8       Recognizing Port Signals       100         1.8.1       Recognizing Signal Edges at Port B       100         1.8.1.1       MODE and Port Configuration Registers       101         1.8.1.2       Signal Edges at Port B       103         1.8.1.3       De-Bouncing Mechanical Contacts       105         1.9       Interrupts       107         1.9.1       Interrupts       107         1.9.1.1       Asynchronous Interrupts       109         1.9.1.2       Synchronous (Timer-Controlled) Interrupts       112         1.9.1.3       The Prescaler       112         1.9.1.4       Interrupts Caused by Co                                             | 1.6.5.3 | XUR                                             | 86         |
| 1.6.6       Rotate Instructions       87         1.6.6.1       Multiplication and Division       88         1.6.7       The Swap Instruction       94         1.6.8       The DC (Digit Carry) Flag       94         1.6.9       MOV Instructions with Arithmetic Functions       94         1.7       MOV Instructions       96         1.7.1       Basic MOV Instructions       96         1.7.2       Compound MOV Instructions       96         1.7.2       Compound MOV Instructions       98         1.8       Recognizing Port Signals       100         1.8.1       Recognizing Signal Edges at Port B       100         1.8.1.1       MODE and Port Configuration Registers       101         1.8.1.2       Signal Edges at Port B       103         1.8.1.3       De-Bouncing Mechanical Contacts       105         1.9       Interrupts - The OPTION Register       107         1.9.1       Interrupts       107         1.9.1       Interrupts       109         1.9.1.1       Asynchronous Interrupts       102         1.9.1.2       Synchronous (Timer-Controlled) Interrupts       112         1.9.1.3       The Prescaler       112         1.9.1.4                                               | 1.6.5.4 | NOT                                             | 87         |
| 1.0.6.1       Multiplication and Division                                                                                                    | 1.0.0   | Rotate Instructions                             | 87         |
| 1.6.7       The Swap instruction                                                                                                    | 1.6.6.1 | Multiplication and Division                     | 88         |
| 1.6.8       The DC (Digit Carry) Flag                                                                                                    | 1.0.7   | The DC (Digit Corp.) Flog                       | 94         |
| 1.6.9       MOV Instructions with Antimited Punctions                                                                                                    | 1.0.0   | MOV (Instructions with Arithmetic Eurotions     | 94         |
| 1.7       MOV Instructions       96         1.7.1       Basic MOV Instructions       96         1.7.2       Compound MOV Instructions       98         1.8       Recognizing Port Signals       100         1.8.1       Recognizing Signal Edges at Port B       100         1.8.1       MODE and Port Configuration Registers       101         1.8.1.2       Signal Edges at Port B       103         1.8.1.3       De-Bouncing Mechanical Contacts       105         1.9       Interrupts - The OPTION Register       107         1.9.1       Interrupts       107         1.9.1       Asynchronous Interrupts       109         1.9.1.2       Synchronous (Timer-Controlled) Interrupts       112         1.9.1.3       The Prescaler       115         1.9.1.4       Interrupts Caused by Counter Overflows       121         1.9.2       The OPTION Register Bits and their Meanings       125         1.10       The Watchdog - Reset Reasons - Conditional Assembly       126         1.10.1       The Watchdog Timer       126         1.10.1       The Watchdog Timer       126                                                                                                    | 1.0.9   |                                                 | 94         |
| 1.7.1       Basic MOV Instructions                                                                                                    | 1.7     | MOV Instructions                                | 96         |
| 1.7.2       Compound MOV Instructions98         1.8       Recognizing Port Signals100         1.8.1       Recognizing Signal Edges at Port B100         1.8.1.1       MODE and Port Configuration Registers101         1.8.1.2       Signal Edges at Port B103         1.8.1.3       De-Bouncing Mechanical Contacts105         1.9       Interrupts - The OPTION Register107         1.9.1       Interrupts107         1.9.2       Synchronous Interrupts109         1.9.1.3       The Prescaler112         1.9.1.4       Interrupts Caused by Counter Overflows121         1.9.2       The OPTION Register Bits and their Meanings125         1.10       The Watchdog - Reset Reasons - Conditional Assembly126         1.10.1       The Watchdog Timer126                                                                                                    | 1.7.1   | Basic MOV Instructions                          | 96         |
| 1.8       Recognizing Port Signals       100         1.8.1       Recognizing Signal Edges at Port B       100         1.8.1.1       MODE and Port Configuration Registers       101         1.8.1.2       Signal Edges at Port B       103         1.8.1.3       De-Bouncing Mechanical Contacts       105         1.9       Interrupts - The OPTION Register       107         1.9.1       Interrupts       107         1.9.1.1       Asynchronous Interrupts       109         1.9.1.2       Synchronous (Timer-Controlled) Interrupts       112         1.9.1.3       The Prescaler       115         1.9.1.4       Interrupts Caused by Counter Overflows       121         1.9.2       The OPTION Register Bits and their Meanings       125         1.10       The Watchdog - Reset Reasons - Conditional Assembly       126         1.10.1       The Watchdog Timer       126                                                                                                    | 1.7.2   | Compound MOV Instructions                       | 98         |
| 1.8.1       Recognizing Signal Edges at Port B       100         1.8.1.1       MODE and Port Configuration Registers       101         1.8.1.2       Signal Edges at Port B       103         1.8.1.3       De-Bouncing Mechanical Contacts       105         1.9       Interrupts - The OPTION Register       107         1.9.1       Interrupts       107         1.9.1.1       Asynchronous Interrupts       109         1.9.1.2       Synchronous (Timer-Controlled) Interrupts       112         1.9.1.3       The Prescaler       115         1.9.1.4       Interrupts Caused by Counter Overflows       121         1.9.2       The OPTION Register Bits and their Meanings       125         1.10       The Watchdog - Reset Reasons - Conditional Assembly       126         1.10.1       The Watchdog Timer       126                                                                                                    | 1.8     | Recognizing Port Signals                        | 100        |
| 1.8.1.1       MODE and Port Configuration Registers       101         1.8.1.2       Signal Edges at Port B       103         1.8.1.3       De-Bouncing Mechanical Contacts       105         1.9       Interrupts - The OPTION Register       107         1.9.1       Interrupts       107         1.9.1.1       Asynchronous Interrupts       109         1.9.1.2       Synchronous (Timer-Controlled) Interrupts       112         1.9.1.3       The Prescaler       115         1.9.1.4       Interrupts Caused by Counter Overflows       121         1.9.2       The OPTION Register Bits and their Meanings       125         1.10       The Watchdog - Reset Reasons - Conditional Assembly       126         1.10.1       The Watchdog Timer       126                                                                                                    | 1.8.1   | Recognizing Signal Edges at Port B              | 100        |
| 1.8.1.2       Signal Edges at Port B       103         1.8.1.3       De-Bouncing Mechanical Contacts       105         1.9       Interrupts - The OPTION Register       107         1.9.1       Interrupts       107         1.9.1       Asynchronous Interrupts       107         1.9.1.1       Asynchronous Interrupts       109         1.9.1.2       Synchronous (Timer-Controlled) Interrupts       112         1.9.1.3       The Prescaler       115         1.9.1.4       Interrupts Caused by Counter Overflows       121         1.9.2       The OPTION Register Bits and their Meanings       125         1.10       The Watchdog - Reset Reasons - Conditional Assembly       126         1.10.1       The Watchdog Timer       126                                                                                                    | 1.8.1.1 | MODE and Port Configuration Registers           | 101        |
| 1.8.1.3       De-Bouncing Mechanical Contacts       105         1.9       Interrupts - The OPTION Register       107         1.9.1       Interrupts       107         1.9.1.1       Asynchronous Interrupts       109         1.9.1.2       Synchronous (Timer-Controlled) Interrupts       112         1.9.1.3       The Prescaler       115         1.9.1.4       Interrupts Caused by Counter Overflows       121         1.9.2       The OPTION Register Bits and their Meanings       125         1.10       The Watchdog - Reset Reasons - Conditional Assembly       126         1.10.1       The Watchdog Timer       126                                                                                                    | 1.8.1.2 | Signal Edges at Port B                          | 103        |
| 1.9       Interrupts - The OPTION Register                                                                                                    | 1.8.1.3 | De-Bouncing Mechanical Contacts                 | 105        |
| 1.9       Interrupts - me of Horvitegister                                                                                                    | 19      | Interrunts - The OPTION Register                | 107        |
| 1.9.1.1       Asynchronous Interrupts                                                                                                    | 1.0     | Interrupts                                      | 107        |
| 1.9.1.2       Synchronous (Timer-Controlled) Interrupts                                                                                                    | 1911    | Asynchronous Interrunts                         | 107        |
| 1.9.1.2       Synamonical (niner controlled) interrupts       112         1.9.1.3       The Prescaler                                                                                                    | 1912    | Synchronous (Timer-Controlled) Interrupts       | 100        |
| 1.9.1.4       Interrupts Caused by Counter Overflows121         1.9.2       The OPTION Register Bits and their Meanings125         1.10       The Watchdog - Reset Reasons - Conditional Assembly126         1.10.1       The Watchdog Timer126                                                                                                    | 1913    | The Prescaler                                   | 112        |
| 1.9.2       The OPTION Register Bits and their Meanings                                                                                                    | 1.9.1.4 | Interrupts Caused by Counter Overflows          | 110        |
| 1.10       The Watchdog - Reset Reasons - Conditional Assembly       126         1.10.1       The Watchdog Timer       126         4       126       126                                                                                                    | 1.9.2   | The OPTION Register Bits and their Meanings     | 125        |
| 1.10         The Watchdog Timer                                                                                                    | 1 10    | The Watchdog Reset Reasons Conditional Assombly | 106        |
| 120                                                                                                    | 1 10 1  | The Watchdog Timer                              | 120<br>126 |
|                                                                                                    | 1.10.1  |                                                 | 120        |

| 1.10.2<br>1.10.3<br>1.10.3.1<br>1.10.4                                                                     | Determining the Reset Reason<br>Conditional Assembly<br>More Directives for Conditional Assembly<br>"To Watchdog or not to Watchdog"                                                                                                    | 129<br>131<br>131<br>133                                                         |
|----------------------------------------------------------------------------------------------------|----------------------------------------------------------------------------------------------------|----------------------------------------------------------------------------------|
| 1.11<br>1.11.1<br>1.11.2                                                                                   | The Sleep Mode and Wakeup<br>Wakeups Caused by Port B Signal Edges<br>Using the Watchdog Timer for Wakeups                                                                                                    | 134<br>134<br>138                                                                |
| 1.12<br>1.12.1<br>1.12.1.1<br>1.12.2<br>1.12.3<br>1.12.4<br>1.12.5<br>1.12.6<br>1.12.7<br>1.12.8<br>1.12.9 | Macros - Expressions - Symbols - Device Configuration<br>Macro Definitions<br>Macros or Subroutines?<br>Expressions<br>Data Types<br>Data Types<br>Symbolic Constants<br>The DEVICE Directives<br>The FREQ Directive (SX-Key only)<br>The ID Directive<br>The BREAK Directive (SX-Key only)<br>The ERROR Directive | 140<br>140<br>143<br>143<br>144<br>146<br>146<br>149<br>150<br>150<br>150<br>150 |
| 1.12.10<br>1.13<br>1.13.1<br>1.13.2                                                                        | The END Directive<br>The Analog Comparator<br>The Comparator and Interrupts<br>The Comparator and the Sleep Mode                                                                                                    | 151<br>151<br>154<br>156                                                         |
| 1.14<br>1.14.1<br>1.14.2<br>1.14.3<br>1.14.4<br>1.14.5<br>1.14.6                                           | System Clock Generation<br>The Internal Clock Generator<br>Internal Clock Generator with External R-C Network<br>External Crystal/Ceramic Resonator<br>External Clock Signals<br>External Clock Signal using a PLL<br>Selecting the Appropriate Clock Frequency                                                    | 156<br>156<br>157<br>157<br>157<br>158<br>158<br>158<br>159                      |
| 1.15<br>1.15.1<br>1.15.1.1<br>1.15.1.2<br>1.15.1.3<br>1.15.2                                               | The Program Memory<br>Organizing the Program Memory<br>The PAGE Instruction<br>The @jmp and @call Options<br>Subroutine Calls across Memory Pages<br>How to Organize Program Memory                                                                                                    | 160<br>160<br>161<br>163<br>163<br>164<br>166                                    |
| 1.16<br>1.16.1<br>1.16.1.1<br>1.16.1.2                                                                     | Tables - RETIW and IREAD                                                                                                    | 167<br>167<br>167<br>172                                                         |

| 1.17               | More SX Instructions                                  | 175 |
|--------------------|-------------------------------------------------------|-----|
| 1.17.1             | Compare Instructions                                  | 175 |
| 1.17.1.1           | CJA (Compare and Jump if Above)                       | 175 |
| 1.17.1.2           | CJAE (Compare and Jump if Above or Equal)             | 175 |
| 1.17.1.3           | CJB (Compare and Jump if Below)                       | 176 |
| 1.17.1.4           | CJBE (Compare and Jump if Below or Equal)             | 176 |
| 1.17.1.5           | CJE (Compare and Jump if Equal)                       | 176 |
| 1.17.1.6           | CJNÈ (Compare and Jump if Not Equal)                  | 176 |
| 1.17.2             | Decrement/Increment with Jump                         | 177 |
| 1.17.2.1           | DJNZ (Decrement and Jump if Not Zero)                 | 177 |
| 1.17.2.2           | IJNZ (Increment and Jump if Not Zero)                 | 177 |
| 1.17.3             | Conditional Jumps                                     | 178 |
| 1.17.3.1           | JNB (Jump if Not Bit set)                             | 178 |
| 1.17.3.2           | JNC (Jump if Not Carry set)                           | 178 |
| 1.17.3.3           | JNZ (Jump if Not Zero)                                | 178 |
| 1.17.4             | Conditional Skips                                     | 178 |
| 1.17.4.1           | CSA (Compare and Skip if Above)                       | 178 |
| 1.17.4.2           | CSAE (Compare and Skip if Above or Equal)             | 178 |
| 1.17.4.3           | CSB (Compare and Skip if Below)                       | 179 |
| 1.17.4.4           | CSBE (Compare and Skip if Below or Equal)             | 179 |
| 1.17.4.5           | CSE (Compare and Skip if Equal)                       | 179 |
| 1.17.4.6           | CSNE (Compare and Skip if Not Equal)                  | 180 |
| 1.17.5             | MOV and Conditional Skip                              | 180 |
| 1.17.5.1           | MOVSZ (MOVe and Skip if Zero)                         | 180 |
| 1.17.6             | NOP (No OPeration)                                    | 181 |
| 1.17.7             | SKIP                                                  | 181 |
| 1 18               | Virtual Peripherals                                   | 182 |
| 1 18 1             | The Software UART a VP Example                        | 182 |
| 1.18.1.1           | The Transmitter                                       | 189 |
| 1.18.1.2           | The Receiver                                          | 191 |
| 1.18.1.3           | Utility Routines                                      | 192 |
| 1.18.1.4           | The Main Program                                      | 194 |
| 1.18.1.5           | Handshaking                                           | 195 |
| 1.18.2             | Conclusion                                            | 196 |
| 2                  | Reference                                             | 198 |
| 2.1                | Introduction                                          | 198 |
| 2.2                | The SV internale (simplified)                         | 000 |
| 2.2<br>2.2.4       | Hew SX Internats (Simplified)                         | 200 |
| 2.2.1              | Organization of the Date Memory and how to Address it | 202 |
| 2.2.2              |                                                       | 204 |
| 2.2.2.1<br>2.2.2.1 | SA 10/29/20                                           | 204 |
| <i>L.L.L.L</i>     | ол <del>т</del> олог                                  | 205 |

| 2.2.4       The SX Special Registers and the I/O Ports                                                                                                    | 2.2.3    | Organization of the Program Memory and how to Access it  | 208 |
|----------------------------------------------------------------------------------------------------|----------|----------------------------------------------------------|-----|
| 2.2.4.1       The W Register                                                                                                    | 2.2.4    | The SX Special Registers and the I/O Ports               | 210 |
| 22.4.2       The I/O Registers (Ports)       210         22.4.3       Read-Modify-Write Instructions       211         22.4.4       Port Block Diagram       211         22.4.5       The Data Direction Registers       213         22.4.6       The Level Registers       214         22.4.7       Pull Up Enable Registers       214         22.4.8       The Schmitt Trigger Enable Registers       214         22.4.9       The Port B Wake Up Configuration Registers       215         22.4.10       The Port B Analog Comparator       217         22.4.11       More Configuration Registers (SX 48/52)       218         22.4.12       Addressing the SX 48/52 I/O Configuration Registers       221         22.4.13       Addressing the SX 48/52 I/O Configuration Registers       221         22.5.1       Interrupts       223         22.5.2       The Watchdog Timer       226         22.5.3       Additional Bits in the OPTION Register       227         22.5.4       Monitoring V <sub>100</sub> - The Brown-Out Detection       227         22.5.5       Determining the Reason for a Reset       228         22.6       The ALU and the STATUS Register       229         22.6       The FUSE Registers (SX 48/52)       230 </td <td>2.2.4.1</td> <td>The W Register</td> <td>210</td>      | 2.2.4.1  | The W Register                                           | 210 |
| 22.4.3       Read-Modify-Write Instructions       211         22.4.4       Port Block Diagram       211         22.4.5       The Data Direction Registers       213         22.4.6       The Level Registers       214         22.4.7       Pull Up Enable Registers       214         22.4.8       The Schmitt Trigger Enable Registers       214         22.4.9       The Port B Make Up Configuration Registers       215         22.4.11       More Configuration Registers (SX 48/52)       218         22.4.11       More Configuration Registers (SX 48/52)       218         22.4.12       Addressing the I/O Configuration Registers (SX 18/20/28)       218         22.4.13       Addressing the SX 48/52 I/O Configuration Registers       223         22.5.1       Interrupts, Watchdog and Brown-Out       223         22.5.1       Interrupts       223         22.5.2       The Watchdog Timer       226         22.5.3       Additional Bits in the OPTION Register       227         22.5.4       Monitoring Voo - The Brown-Out Detection       227         22.5.5       Determining the Reason for a Reset       228         22.6       The ALU and the STATUS Register       230         22.7       The Stack Memory       230 <td>2.2.4.2</td> <td>The I/O Registers (Ports)</td> <td>210</td> | 2.2.4.2  | The I/O Registers (Ports)                                | 210 |
| 22.4.4       Port Block Diagram       211         22.4.5       The Data Direction Registers       213         22.4.6       The Level Registers       214         22.4.6       The Level Registers       214         22.4.6       The Level Registers       214         22.4.7       Pull Up Enable Registers       214         22.4.8       The Schmitt Trigger Enable Registers       214         22.4.9       The Port B Wake Up Configuration Registers       215         22.4.10       The Port B Analog Comparator       217         22.4.11       Addressing the I/O Configuration Registers (SX 18/20/28)       218         22.4.12       Addressing the SX 48/52 I/O Configuration Registers       221         22.5.1       Interrupts, Watchdog and Brown-Out       223         22.5.1       Interrupts       223         22.5.2       The Watchdog Timer       226         22.5.3       Additional Bits in the OPTION Register       227         22.5.4       Monitoring Vop 0n - The Brown-Out Detection       227         22.5.5       Determining the Reason for a Reset       228         22.6       The FUSE Registers (SX18/20/28)       230         22.7       The Stack Memory       230         22.8.1 </td <td>2.2.4.3</td> <td>Read-Modify-Write Instructions</td> <td>211</td>                | 2.2.4.3  | Read-Modify-Write Instructions                           | 211 |
| 22.4.6       The Level Registers       214         22.4.6       The Level Registers       214         22.4.7       Pull Up Enable Registers       214         22.4.8       The Schmitt Trigger Enable Registers       214         22.4.9       The Port B Wake Up Configuration Registers       215         22.4.10       The Port B Analog Comparator       217         22.4.11       More Configuration Registers (SX 48/52)       218         22.4.12       Addressing the I/O Configuration Registers (SX 18/20/28)       218         22.4.13       Addressing the SX 48/52 I/O Configuration Registers       221         22.5       Interrupts, Watchdog and Brown-Out       223         22.5.1       Interrupts       223         22.5.2       The Watchdog Timer       226         22.5.3       Additional Bits in the OPTION Register       227         22.5.4       Monitoring V <sub>DD</sub> - The Brown-Out Detection       227         22.5.5       Determining the Reason for a Reset       229         22.6       The ALU and the STATUS Registers       230         22.8.1       The FUSE Registers (SX 18/20/28)       230         22.8.2       The Fuse Registers (SX 48/52)       234         22.9       The Stack Memory       238                                                              | 2.2.4.4  | Port Block Diagram                                       | 211 |
| 22.4.6       The Level Registers       214         22.4.7       Pull Up Enable Registers       214         22.4.8       The Schmitt Trigger Enable Registers       215         22.4.10       The Port B Analog Comparator       217         22.4.11       More Configuration Registers (SX 48/52)       218         22.4.12       Addressing the I/O Configuration Registers (SX 18/20/28)       218         22.4.13       Addressing the SX 48/52 I/O Configuration Registers       223         22.5.1       Interrupts, Watchdog and Brown-Out       223         22.5.2       The Watchdog Timer       226         22.5.3       Additional Bits in the OPTION Register       227         22.5.4       Monitoring V <sub>DD</sub> - The Brown-Out Detection       227         22.5.5       Determining the Reason for a Reset       228         22.6       The ALU and the STATUS Register       229         22.7       The Stack Memory       230         22.8       The Fuse Registers (SX18/20/28)       230         22.8.1       The FUSE Registers (SX18/20/28)       230         22.9.2       Software Timer Mode       238         22.9.3       External Event Counter       238         22.9.4       Capture/Compare Mode       238                                                                        | 2.2.4.5  | The Data Direction Registers                             | 213 |
| 22.4.7       Full Up Enable Registers       214         22.4.8       The Schmitt Trigger Enable Registers       214         22.4.9       The Port B Wake Up Configuration Registers       215         22.4.10       The Port B Analog Comparator       217         22.4.11       More Configuration Registers (SX 48/52)       218         22.4.12       Addressing the I/O Configuration Registers (SX 18/20/28)       218         22.4.13       Addressing the SX 48/52 I/O Configuration Registers       221         22.5       Interrupts, Watchdog and Brown-Out       223         22.5.1       Interrupts       223         22.5.2       The Watchdog Timer       226         22.5.3       Additional Bits in the OPTION Register       227         22.5.4       Monitoring V <sub>DD</sub> - The Brown-Out Detection       227         22.5.5       Determining the Reason for a Reset       228         22.6       The ALU and the STATUS Register       220         22.7       The Stack Memory       230         22.8.1       The FUSE Registers (SX 18/20/28)       230         22.8.2       The Fuse Registers (SX 18/20/28)       234         22.9.1       The SX 48/52 Multi-Function Timers       238         22.9.2       Software Timer Mode                                                       | 2.2.4.6  | The Level Registers                                      | 214 |
| 22.4.8       The Schmitt Ingger Enable Registers                                                                                                    | 2.2.4.7  | Pull Up Enable Registers                                 | 214 |
| 22.4.9       The Port B Wake Up Configuration Registers                                                                                                    | 2.2.4.8  | The Schmitt Trigger Enable Registers                     | 214 |
| 2.2.4.10       The Port B Analog Comparator                                                                                                    | 2.2.4.9  | The Port B Wake Up Configuration Registers               | 215 |
| 2.2.4.11       More Configuration Registers (SX 48/52)       218         2.2.4.12       Addressing the I/O Configuration Registers (SX 18/20/28)       218         2.2.4.13       Addressing the SX 48/52 I/O Configuration Registers       221         2.2.5       Interrupts, Watchdog and Brown-Out       223         2.2.5.1       Interrupts       223         2.2.5.2       The Watchdog Timer       226         2.2.5.3       Additional Bits in the OPTION Register       227         2.2.5.4       Monitoring V <sub>DD</sub> - The Brown-Out Detection       227         2.2.5.5       Determining the Reason for a Reset       228         2.2.6       The ALU and the STATUS Register       229         2.2.7       The Stack Memory       230         2.2.8       The FUSE Registers (SX 18/20/28)       230         2.2.8.1       The FUSE Registers (SX 48/52)       234         2.9.2       The Stack Memory       238         2.9.3       External Event Counter       238         2.9.4       Capture/Compare Mode       238         2.9.5       The SX48/52 Timer Control Registers       239         3.1       SX Pin Assignments       243         3.2.9.5       The SX48/52 Timer Control Registers       238                                                                                 | 2.2.4.10 | The Port B Analog Comparator                             | 217 |
| 2.2.4.12       Addressing the I/O Configuration Registers (SX 18/20/28)       218         2.2.4.13       Addressing the SX 48/52 I/O Configuration Registers       221         2.2.5       Interrupts, Watchdog and Brown-Out       223         2.2.5.1       Interrupts       223         2.2.5.2       The Watchdog Timer       226         2.2.5.3       Additional Bits in the OPTION Register       226         2.2.5.4       Monitoring V <sub>DD</sub> - The Brown-Out Detection       227         2.2.5.5       Determining the Reason for a Reset       228         2.2.6       The ALU and the STATUS Register       229         2.7       The Stack Memory       230         2.2.8.1       The FUSE Registers (SX18/20/28)       230         2.2.8.2       The FUSE Registers (SX18/20/28)       230         2.2.8.3       The FUSE Registers (SX18/20/28)       234         2.9       The SX 48/52 Multi-Function Timers       237         2.9.1       PWM Mode       238       238         2.9.2.9       Software Timer Mode       238       238         2.9.3       External Event Counter       238       238         2.9.4       Capture/Compare Mode       238       238         2.9.5       The SX48/52 Timer Cont                                                                                | 2.2.4.11 | More Configuration Registers (SX 48/52)                  | 218 |
| 2.2.4.13       Addressing the SX 48/52 I/O Configuration Registers       221         2.2.5.1       Interrupts, Watchdog and Brown-Out       223         2.2.5.2       The Watchdog Timer       226         2.2.5.3       Additional Bits in the OPTION Register       227         2.2.5.4       Monitoring V <sub>D0</sub> - The Brown-Out Detection       227         2.2.5.5       Determining the Reason for a Reset       228         2.2.6       The ALU and the STATUS Register       229         2.2.7       The Stack Memory       230         2.2.8       The FUSE Registers       230         2.2.8       The FUSE Registers (SX18/20/28)       230         2.2.8.1       The FUSE Registers (SX18/20/28)       230         2.2.8.2       The Fuse Registers (SX18/20/28)       234         2.2.9       The SX48/52 Multi-Function Timers       237         2.2.9.1       PWM Mode       238         2.2.9.2       Software Timer Mode       238         2.2.9.3       External Event Counter       238         2.2.9.4       Capture/Compare Mode       238         2.2.9.5       The SX48/52 Timer Control Registers       239         3.1       SX Pin Assignments       243         3.2       Commonly Used Ab                                                                                        | 2.2.4.12 | Addressing the I/O Configuration Registers (SX 18/20/28) | 218 |
| 2.2.5       Interrupts, Watchdog and Brown-Out       223         2.2.5.1       Interrupts       223         2.2.5.2       The Watchdog Timer       226         2.2.5.3       Additional Bits in the OPTION Register       227         2.2.5.4       Monitoring V <sub>DD</sub> - The Brown-Out Detection       227         2.2.5.5       Determining the Reason for a Reset       228         2.2.6       The ALU and the STATUS Register       229         2.2.7       The Stack Memory       230         2.2.8       The FUSE Registers       230         2.2.8.1       The FUSE Registers (SX18/20/28)       230         2.2.8.2       The Fuse Registers (SX18/20/28)       230         2.2.9.3       External Experiment (SX18/20/28)       230         2.2.9.4       The SX 48/52 Multi-Function Timers       237         2.2.9.1       PVM Mode       238         2.2.9.2       Software Timer Mode       238         2.2.9.3       External Event Counter       238         2.2.9.4       Capture/Compare Mode       238         2.2.9.5       The SX48/52 Timer Control Registers       239         3       Quick Reference       243         3.1       SX Pin Assignments       243 <t< td=""><td>2.2.4.13</td><td>Addressing the SX 48/52 I/O Configuration Registers</td><td>221</td></t<>              | 2.2.4.13 | Addressing the SX 48/52 I/O Configuration Registers      | 221 |
| 2.2.5.1       Interrupts       223         2.2.5.2       The Watchdog Timer       226         2.2.5.3       Additional Bits in the OPTION Register       227         2.2.5.4       Monitoring V <sub>DD</sub> - The Brown-Out Detection       227         2.2.5.5       Determining the Reason for a Reset       228         2.2.6       The ALU and the STATUS Register       229         2.7       The Stack Memory       230         2.2.8       The FUSE Registers (SX18/20/28)       230         2.2.8.1       The FUSE Registers (SX18/20/28)       230         2.2.8.2       The FUSE Registers (SX18/20/28)       230         2.2.8.1       The SX 48/52 Multi-Function Timers       237         2.2.9.1       PVM Mode       238         2.2.9.2       Software Timer Mode       238         2.2.9.3       External Event Counter       238         2.2.9.4       Capture/Compare Mode       238         2.2.9.5       The SX48/52 Timer Control Registers       239         3       Quick Reference       243         3.1       SX Pin Assignments       243         3.2       Commonly Used Abbreviations       244         3.3       Instruction Overview       248         3                                                                                                    | 2.2.5    | Interrupts, Watchdog and Brown-Out                       | 223 |
| 22.5.2       The Watchdog Timer                                                                                                    | 2.2.5.1  | Interrupts                                               | 223 |
| 2.2.5.3       Additional Bits in the OPTION Register                                                                                                    | 2.2.5.2  | The Watchdog Timer                                       | 226 |
| 22.5.4       Monitoring V <sub>DD</sub> - The Brown-Out Detection       227         22.5.5       Determining the Reason for a Reset       228         22.6       The ALU and the STATUS Register       229         22.7       The Stack Memory       230         22.8       The FUSE Registers       230         22.8.1       The FUSE Registers (SX18/20/28)       230         22.8.2       The FUSE Registers (SX 48/52)       234         22.9       The SX 48/52 Multi-Function Timers       237         22.9.1       PWM Mode       238         22.9.2       Software Timer Mode       238         22.9.3       External Event Counter       238         22.9.4       Capture/Compare Mode       238         22.9.5       The SX48/52 Timer Control Registers       239         3       Quick Reference       243         3.1       SX Pin Assignments       244         3.2       Commonly Used Abbreviations       245         3.3       Instruction Overview       248         3.3.1       Comments on the Instruction Overview Tables       248         3.3.1       Comments on the Instruction Overview Tables       249         3.3       Instructions by Functions       252                                                                                                    | 2.2.5.3  | Additional Bits in the OPTION Register                   | 227 |
| 22.5.5       Determining the Reason for a Reset       228         22.6       The ALU and the STATUS Register       229         22.7       The Stack Memory       230         22.8       The FUSE Registers       230         22.8.1       The FUSE Registers (SX18/20/28)       230         22.8.2       The FUSE Registers (SX18/20/28)       230         22.8.1       The FUSE Registers (SX 48/52)       230         22.9.2       The SX 48/52 Multi-Function Timers       237         22.9.1       PWM Mode       238         22.9.2       Software Timer Mode       238         22.9.3       External Event Counter       238         22.9.4       Capture/Compare Mode       238         22.9.5       The SX48/52 Timer Control Registers       239         3       Quick Reference       243         3.1       SX Pin Assignments       2443         3.2       Commonly Used Abbreviations       245         3.3       Instruction Overview       248         3.3.1       Comments on the Instruction Overview Tables       248         3.3.2       Instructions in Alphabetic Order       249         3.3.4       Special Registers       256                                                                                                    | 2.2.5.4  | Monitoring V <sub>DD</sub> - The Brown-Out Detection     | 227 |
| 22.6       The ALU and the STATUS Register                                                                                                    | 2.2.5.5  | Determining the Reason for a Reset                       | 228 |
| 2.2.7       The Stack Memory                                                                                                    | 2.2.6    | The ALU and the STATUS Register                          | 229 |
| 2.2.8       The FUSE Registers       230         2.2.8.1       The FUSE Registers (SX 18/20/28)       230         2.2.8.2       The Fuse Registers (SX 48/52)       234         2.2.9       The SX 48/52 Multi-Function Timers       237         2.2.9.1       PWM Mode       238         2.2.9.2       Software Timer Mode       238         2.2.9.3       External Event Counter       238         2.2.9.4       Capture/Compare Mode       238         2.2.9.5       The SX48/52 Timer Control Registers       239         3       Quick Reference       243         3.1       SX Pin Assignments       243         3.2       Commonly Used Abbreviations       245         3.3       Instruction Overview       248         3.3.1       Comments on the Instruction Overview Tables       248         3.3.2       Instructions in Alphabetic Order       249         3.3.3       Instructions by Functions       252         3.4       Special Registers       256                                                                                                    | 2.2.7    | The Stack Memory                                         | 230 |
| 2.2.8.1       The FUSE Registers (SX18/20/28)       230         2.2.8.2       The Fuse Registers (SX 48/52)       234         2.2.9       The SX 48/52 Multi-Function Timers       237         2.2.9.1       PWM Mode       238         2.2.9.2       Software Timer Mode       238         2.2.9.3       External Event Counter       238         2.2.9.4       Capture/Compare Mode       238         2.2.9.5       The SX48/52 Timer Control Registers       239         3       Quick Reference       243         3.1       SX Pin Assignments       243         3.2       Commonly Used Abbreviations       245         3.3       Instruction Overview       248         3.3.1       Comments on the Instruction Overview Tables       248         3.3.2       Instructions in Alphabetic Order       249         3.3.3       Instructions by Functions       252         3.4       Special Registers       256                                                                                                    | 2.2.8    | The FUSE Registers                                       | 230 |
| 2.2.8.2       The Fuse Registers (SX 48/52)       234         2.2.9       The SX 48/52 Multi-Function Timers       237         2.2.9.1       PWM Mode       238         2.2.9.2       Software Timer Mode       238         2.2.9.3       External Event Counter       238         2.2.9.4       Capture/Compare Mode       238         2.2.9.5       The SX48/52 Timer Control Registers       239         3       Quick Reference       243         3.1       SX Pin Assignments       243         3.2       Commonly Used Abbreviations       245         3.3       Instruction Overview       248         3.3.1       Comments on the Instruction Overview Tables       248         3.3.2       Instructions in Alphabetic Order       249         3.3.3       Instructions by Functions       252         3.4       Special Registers       256                                                                                                    | 2.2.8.1  | The FUSE Registers (SX18/20/28)                          | 230 |
| 2.2.9The SX 48/52 Multi-Function Timers2372.2.9.1PWM Mode2382.2.9.2Software Timer Mode2382.2.9.3External Event Counter2382.2.9.4Capture/Compare Mode2382.2.9.5The SX48/52 Timer Control Registers2393Quick Reference2433.1SX Pin Assignments2433.2Commonly Used Abbreviations2453.3Instruction Overview2483.1Comments on the Instruction Overview Tables2483.2Instructions in Alphabetic Order2493.3Instructions by Functions2523.4Special Registers256                                                                                                    | 2.2.8.2  | The Fuse Registers (SX 48/52)                            | 234 |
| 2.2.9.1PWM Mode2382.2.9.2Software Timer Mode2382.2.9.3External Event Counter2382.2.9.4Capture/Compare Mode2382.2.9.5The SX48/52 Timer Control Registers2393Quick Reference2433.1SX Pin Assignments2433.2Commonly Used Abbreviations2453.3Instruction Overview2483.1Comments on the Instruction Overview Tables2483.2Instructions in Alphabetic Order2493.3Instructions by Functions2523.4Special Registers256                                                                                                    | 2.2.9    | The SX 48/52 Multi-Function Timers                       | 237 |
| 2.2.9.2Software Timer Mode                                                                                                    | 2.2.9.1  | PWM Mode                                                 | 238 |
| 2.2.9.3External Event Counter                                                                                                    | 2.2.9.2  | Software Timer Mode                                      | 238 |
| 2.2.9.4Capture/Compare Mode                                                                                                    | 2.2.9.3  | External Event Counter                                   | 238 |
| 2.2.9.5       The SX48/52 Timer Control Registers239         3       Quick Reference243         3.1       SX Pin Assignments243         3.2       Commonly Used Abbreviations245         3.3       Instruction Overview248         3.3.1       Comments on the Instruction Overview Tables248         3.3.2       Instructions in Alphabetic Order249         3.3.3       Instructions by Functions252         3.4       Special Registers256                                                                                                    | 2.2.9.4  | Capture/Compare Mode                                     | 238 |
| 3Quick Reference2433.1SX Pin Assignments2433.2Commonly Used Abbreviations2453.3Instruction Overview2483.3.1Comments on the Instruction Overview Tables2483.3.2Instructions in Alphabetic Order2493.3.3Instructions by Functions2523.4Special Registers256                                                                                                    | 2.2.9.5  | The SX48/52 Timer Control Registers                      | 239 |
| 3.1SX Pin Assignments2433.2Commonly Used Abbreviations2453.3Instruction Overview2483.3.1Comments on the Instruction Overview Tables2483.3.2Instructions in Alphabetic Order2493.3.3Instructions by Functions2523.4Special Registers256                                                                                                    | 3        | Quick Reference                                          | 243 |
| 3.2Commonly Used Abbreviations                                                                                                    | 3.1      | SX Pin Assignments                                       | 243 |
| 3.3Instruction Overview2483.3.1Comments on the Instruction Overview Tables2483.3.2Instructions in Alphabetic Order2493.3.3Instructions by Functions2523.4Special Registers256                                                                                                    | 3.2      | Commonly Used Abbreviations                              | 245 |
| 3.3.1Comments on the Instruction Overview Tables2483.3.2Instructions in Alphabetic Order2493.3.3Instructions by Functions2523.4Special Registers256                                                                                                    | 3.3      | Instruction Overview                                     | 248 |
| 3.3.2       Instructions in Alphabetic Order249         3.3.3       Instructions by Functions252         3.4       Special Registers256                                                                                                    | 3.3.1    | Comments on the Instruction Overview Tables              | 248 |
| 3.3.3       Instructions by Functions252         3.4       Special Registers256                                                                                                    | 3.3.2    | Instructions in Alphabetic Order                         | 249 |
| 3.4   Special Registers256                                                                                                    | 3.3.3    | Instructions by Functions                                | 252 |
|                                                                                                    | 3.4      | Special Registers                                        | 256 |

| 3.4.1          | Option                                               | 256        |
|----------------|------------------------------------------------------|------------|
| 3.4.2<br>3.4.3 | Status FSR                                           | 256<br>257 |
| 3.5            | Addressing the Port Control Registers                | 257        |
| 3.5.1          | SX 18/20/28                                          | 257        |
| 3.5.2          | SX 48/52                                             | 258        |
| 3.6            | Port Control Registers                               | 259        |
| 3.6.1          | IRIS (Direction)                                     | 259        |
| 3.6.2          | LVL (Level Configuration)                            | 259        |
| 3.0.3          | PLP (Pull Up Conliguration)                          | 200        |
| 365            | WKEN B (Wake I In Enable)                            | 200        |
| 366            | WKED B (Wake Up Edge Configuration)                  | 200        |
| 3.6.7          | WKED_B (Wake Up Pending Flags)                       | 261        |
| 3.6.8          | CMP B (Comparator)                                   | 261        |
| 3.6.9          | T1CNTA (Timer 1 Control A) (SX 48/52 only)           | 261        |
| 3.6.10         | T1CNTB (Timer 1 Control B) (SX 48/52 only)           | 262        |
| 3.6.11         | T2CNTA (Timer 2 Control A) (SX 48/52 only)           | 262        |
| 3.6.12         | T2CNTB (Timer 2 Control B) (SX 48/52 only)           | 263        |
| 4              | Application Examples                                 | 265        |
| 4.1            | Function Generators with the SX                      | 265        |
| 4.1.1          | A simple Digital-Analog Converter                    | 266        |
| 4.1.2          | A Ramp Generator                                     | 267        |
| 4.1.2.1        | A Ramp Generator With a Pre-defined Frequency        | 267        |
| 4.1.3          | Generating a Triangular Waveform                     | 273        |
| 4.1.4          | Generating Non-linear Waveforms                      | 277        |
| 4.1.4.1        | Sine Wave                                            | 278        |
| 4.1.4.2        | Sine Generator with Defined Frequency                | 282        |
| 4.1.4.3        | Super-Imposed Sine-Waves                             | 283        |
| 4.1.4.4        | Generating a Sine Wave from a 1° Quadrant Table      | 285        |
| 4.1.4.5        | Generating Other Waveforms                           | 287        |
| 4.2            | Pulse Width Modulation (PWM) with the SX Controller  | 288        |
| 4.2.1          | Simple PWM VP                                        | 288        |
| 4.2.2          | PWM VP with constant Period                          | 290        |
| 4.2.3          | More Areas Where PWM is Useful                       | 293        |
| 4.3            | Analog-Digital Conversion with the SX                | 294        |
| 4.3.1          | Reading a Potentiometer Setting                      | 294        |
| 4.3.1.1        | Reading more Potentiometer Settings                  | 299        |
| 4.3.2          | A/D Converter Using Bitstream Continuous Calibration | 303        |
| 4.4            | Timers as Virtual Peripherals                        | 308        |
| 8              |                                                      |            |

| 4.4.1<br>4.4.2                                               | A Clock Timer – an Example<br>General Timer VPs und Timed Actions                                                                                     | 308<br>312                             |
|--------------------------------------------------------------|----------------------------------------------------------------------------------------------------|----------------------------------------|
| 4.4.2.1<br>4.4.2.2                                           | Execution within the ISR<br>Testing the Timers in the Mainline Program                                                                                | 312<br>313                             |
| 4.5<br>4.5.1                                                 | Controlling 7-Segment LED Displays<br>Program Variations                                                                                              | 315<br>321                             |
| 4.6                                                          | An SX Stopwatch                                                                                                    | 328                                    |
| 4.7<br>4.7.1                                                 | A Digital SX Alarm Clock<br>When the Clock is Wrong                                                                                                   | 340<br>357                             |
| 4.8<br>4.8.1<br>4.8.2                                        | Voltage Converters<br>A Simple Voltage Converter<br>A Regulated Voltage Converter                                                                     | 359<br>359<br>359<br>360               |
| 4.9                                                          | Testing Port Outputs                                                                                                    | 363                                    |
| 4.10<br>4.10.1<br>4.10.1.1                                   | Reading Keyboards<br>Scanning a Key Matrix, First Version<br>Decoding the Key Number                                                                  | 366<br>368<br>372                      |
| 4.10.1.2                                                     | Initial "Quick Scan"                                                                                                    | 373                                    |
| 4.10.2                                                       | Need more Port Pins for the Keyboard Matrix?                                                                                                    | 380                                    |
| 4.11                                                         | An "Artificial" Schmitt Trigger Input                                                                                                    | 382                                    |
| 4.12                                                         | A Software FIFO                                                                                                    | 384                                    |
| 4.13<br>4.13.1<br>4.13.2<br>4.13.2.1<br>4.13.2.2<br>4.13.2.3 | The I <sup>2</sup> C Bus<br>The Basic I <sup>2</sup> C Protocol<br>"Master" and "Slave"<br>The Start Condition<br>Data Transfer, and Clock Stretching | 391<br>391<br>391<br>392<br>392<br>392 |
| 4.13.2.4                                                     | Acknowledge Message from the Slave      The Stop Condition                                                                                            | 393<br>393                             |
| 4.13.2.6<br>4.13.2.7<br>4.13.2.8                             | The Idle State<br>Bus Arbitration<br>Repeated Transmissions                                                                                           | 393<br>393<br>393<br>394               |
| 4.13.3                                                       | The I <sup>2</sup> C Data Format                                                                                                    | 394                                    |
| 4.13.4<br>4.13.5<br>4.13.5.1<br>4.13.5.2                     | I <sup>2</sup> C Routines for the SX Controller<br>Common Program Modules<br>The Mainline program                                                     | 397<br>397<br>409<br>410               |
|                                                              |                                                                                                    |                                        |

| 4.13.5.3 | The I <sup>2</sup> C Master VP | 410 |
|----------|--------------------------------|-----|
| 4.13.5.4 | The I <sup>2</sup> C Slave VP  | 412 |
| 4.14     | A "Hardware Timer"             | 413 |
| 4.15     | A Morse Code Keyer             | 415 |
| 5        | Index                          | 427 |

# 1 Tutorial

# 1.1 Introduction

This first part of the book is intended to give you a step-by-step introduction in how to use a development system for the SX controller, and how to write your first applications for the SX.

Development systems for the SX are offered by several vendors. In this introduction, we will use the SX-Key development system offered by Parallax.

In this text, you will find several sections that are marked in gray, together with one of the symbols below:

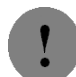

The exclamation mark indicates important information. You should read this text in any case to avoid problems.

![](_page_10_Picture_8.jpeg)

This symbol indicates that a section contains useful additional information that is not necessary for understanding the current topic.

![](_page_10_Picture_10.jpeg)

The "Tip" symbol marks a section that contains hints on using the development system, or other practical hints that might help you optimizing your work with the SX.

![](_page_10_Picture_12.jpeg)

The Tutorial part of this book does not describe every feature of the SX in detail. The "R" symbol followed by a chapter and a page number indicates that more information about that topic can be found in the reference section of this book.

Throughout the text, we have to deal with addresses, data, and values. The SX handles and stores all these in binary format, i.e. as a collection of bits where each bit can be set (1) or cleared (0). As the data memory is organized in 8-bit registers, data is always handled in bytes, i.e. 8 bits. Instead of writing binary numbers, we will use two hexadecimal digits instead to represent the contents of a register in most cases. The SX program memory is addressed with 11 bits (SX18/28) or 12 bits (SX48/52). To represent an address value, we usually use three hexadecimal digits. Sometimes, when it comes to time calculations, etc. it is easier for us human beings to do the calculations in decimal. In order to distinguish between the different number types, we use the notation that most of the SX Assemblers expect:

A leading "%" for binary numbers, a leading "\$" for hexadecimal numbers, and no special character for decimal numbers, e.g.

%1011 1100 = \$BC = 188

Sometimes, you may also find a notation like 0xbc, an alternative notation for hexadecimal numbers typically used by C programmers.

In the tutorial example programs, we sometimes make use of instructions that are not always explained when they are used first. Please refer to the "Alphabetic Instruction Overview" in the Quick Reference section of this book when you want to learn more about the function of a specific instruction.

# 1.2 SX Development - What You Need

# 1.2.1 The Tools

When you plan to develop software and systems using a new type of microcontroller, you usually will have to buy new "tools", meaning a financial investment. For the SX, this is the case as well, but fortunately, several vendors offer moderately priced development systems for the SX.

One reason why development systems for the SX can be offered cheaper than systems for other microcontrollers lies in the SX itself; it has "built-in" debugging capabilities and due to the EEPROM program memory and the in-system programming features, there is no need for UV EPROM erasers or in-circuit emulation systems.

# 1.2.2 Prototyping Systems

When you perform your first experiments with the SX, it is most likely that you will not yet have a finished PCB on hand designed for the SX system you intend to develop. Parallax, Ubicom, and other vendors offer various prototype boards.

All the boards come with the basic components that are required to get the SX up and running, like a voltage regulator, a reset circuitry, a clock generator, etc. Additional components like LEDs, switches, RS-232 drivers, serial EEPROMS, components for A/D conversion, and filters for PWM outputs can be found on most of the boards as well. Ubicom also offers boards designed to test a specific SX feature in detail, like communications via the I<sup>2</sup>C bus, or a demonstration board for TCP/IP applications (this is a WEB server on a 4.5 by 8.5 mm PCB).

# 1.2.3 A "Home-brew" Prototyping System

Like all CMOS components, the SX can be damaged by excessive voltages produced by electro-static discharges. Therefore, take the usual safety measures that are required when handling static sensitive components. Also, make sure that the supply voltage does not exceed the maximum value specified in the SX datasheet (7.5 Volts).

For the first experiments, you can build your own "homebrew" prototyping system using a schematic that should at least contain the following components:

![](_page_13_Figure_1.jpeg)

## Component List

| Name | Dimension               | Remark                         |
|------|-------------------------|--------------------------------|
| R1   | 10 kΩ                   |                                |
| C1   | 100 nF                  | Filter capacitors, use two or  |
| C2   | 100 µF Tantalum         | more if necessary.             |
| S1   |                         | Reset button                   |
| X1   | 50 MHz Ceramic reso-    | Alternatively you may use a 50 |
|      | nator                   | MHz crystal                    |
|      | SX 28, DIP package      | On a PCB, use a socket         |
| JP1  |                         | Open when the development      |
|      |                         | system is connected to HD1     |
| HD1  | 4-pin header connector, | Connector for SX-Key           |
|      | 1/10" spacing           |                                |
| HD2  | 25-pin header connector | SX ports, RTCC, reset, and     |
|      |                         | power supply                   |

In order to connect external components to the SX, you should provide header pins for the port lines, for the RTCC input, the MCLR input, and the 5V stabilized power supply.

Take care that the leads connecting to OSC1 and OSC2 are as short as possible as the clock frequency may be up to 100 MHz (depending on the SX type used). It is also important to filter  $V_{DD}$  by placing capacitors as close as possible to the  $V_{DD}$  and  $V_{SS}$  pins of the SX.

#### 1.3 SX-Key Quick Start using the Parallax SX-Key

#### 1.3.1 The SX-Key

Parallax, Inc has created SX-Key, a development system for the SX. The major component is a serial cable with a female 9-pin SUB-D connector to be connected to a serial COM port of a PC at one end, and with the other end connecting to a small PCB containing a 4-pole plug at the other end that connects to the 4-pin ISP header you can find on prototype boards.

![](_page_15_Picture_4.jpeg)

If you have built your own prototype board, double check that the header pins on your board are connected to the SX pins in the order that matches the one printed on the SX-Key plug, i.e. OSC1-OSC2-VDD-VSS. As this plug is not indexed, make sure that it is plugged in the right direction.

When you take a closer look at the small PCB, you will notice that it is packed with various components, including an SX controller, a clock generator and a voltage converter to generate the programming voltage for the SX under test.

Together with the PC software that comes with the SX-Key you have a complete development system that allows you to write applications for the SX in Assembly language, program the SX. and test the application using the integrated debugger. All this is performed using the target SX on the prototype board. This means that you can run an application in real-time speed but also in single steps for testing purposes. All this is controlled by the PC program via the serial cable.

#### 1.3.2 Installing the SX-Key IDE Software

Together with the SX-Key, you should have received a diskette or CD-ROM with the SX-Key IDE software. You need a PC running a Windows-OS (Win 95 or greater). To install the software, run the setup program that is on the diskette or CD-ROM, or copy the contents of the disk into a directory of your hard-drive.

It makes sense to setup a shortcut to launch the SX-Key software (e.g. SXKey.exe) from the desktop or from the Start menu.

Before taking the next steps, it is a good idea to visit Parallax's web Site (www.parallaxinc.com) looking for newer versions of the SX-Key software. Parallax, Inc. offers new versions for download free of charge.

# 1.3.3 The First Program

For the first tests, we need an LED connected to the port pin RB0 of the SX:

![](_page_16_Figure_3.jpeg)

Some commercially available prototype boards do have an LED installed like this on the RB0 pin. On some boards, the LED may be connected between RB0 and  $V_{SS}$  instead. For our first tests, this does not matter.

When you use a Parallax SX-Tech board, you can easily position the two components in the breadboard area.

Connect the SX-Key cable to a serial port of your PC and plug the other end to the ISP header pins (double-check the correct orientation of the plug). As the SX-Key cable is relatively short, you might consider using a serial extension cable. Make sure that you use a "straight-through" type of cable, i.e. not a null-modem cable. If you need adapters to convert between 9-pin and 25-pin DB connectors, make sure that the adapters are "straight-through". Finally, note whether the cable is connected to COM1, COM2, or another COM port.

Make sure that the jumper that connects a resonator or crystal to the OSC1 pin on the prototype board is open. If there is no jumper, remove the resonator or crystal from its socket.

Now connect the power supply to the prototype board, and launch the SX-Key software on the PC. After the program has loaded you should see a window like this:

![](_page_17_Picture_1.jpeg)

This window shows the text editor of the Parallax SX-Key IDE, Version 2. Compared to former versions, this IDE has a lot of very useful enhancements, like syntax highlighting, the possibility to open several files at the same time, and many more. You use the editor to enter the application source code.

Select "Configure" from the "Run" menu, or press Ctrl-U to quickly open the dialog box shown below:

| Configure<br>Serial Port<br>C COM1<br>C COM2<br>C COM3                                                                   | Click the radio button next to the COM port you are going to use for the SX-Key. For now, leave the other options in this dialog unchanged. See the Parallax documentation for the meaning of the other options. Finally, click "Okay" to close the dialog box. |
|----------------------------------------------------------------------------------------------------|----------------------------------------------------------------------------------------------------|
| ○ COM <u>4</u>                                                                                                    | Now enter the following text in the editor window:                                                                                                    |
| <ul> <li>✓ Create backup (.bak) files</li> <li>✓ Use SASM</li> </ul>                                                     | ; TUT001.SRC                                                                                                    |
| ✓ Use New Editor       Enhanced Editor Options       ▲ ▶ Font size: 11       ▲ ▶ Tab size: 4                             | ,<br>DEVICE SX28L<br>DEVICE TURBO, STACKX, OPTIONX<br>IRC_CAL IRC_FAST<br>FREQ 50_000_000<br>RESET 0                                                                                                    |
| Colored Code Keywords     Boldface Code Keywords     Colored Comments     Error BG Color     Jump To Assembly Error Line | <pre>mov !rb, #%1111110 Loop clrb rb.0 setb rb.0 jmp Loop</pre>                                                                                                    |
| Okay Cancel                                                                                                    | It makes no difference if you type uppercase or lowercase letters. You may enter tabs or spaces to separate the words. The leading spaces                                                                                                    |

we have inserted in some lines is not actually required but they make the text look a bit more "structured". You may insert any number of empty lines to format the text.

![](_page_18_Picture_2.jpeg)

This and the following sample programs assume that you are using an SX 28 controller. In case you use an SX 18, replace the DEVICE SX28L with DEVICE SX18L.

After you have entered your first program code, you need to save it. Either click on the diskette button, select "Save" from the "File" menu, or press Ctrl-S on the keyboard to open the "Save Source as..." Dialog. If you like, select the folder where the file shall be saved, or create a new one and then enter a file name, e.g. Test1 (the ".SRC" extension is added automatically, so there is no need to enter it).

Next, click the Assemble button (the fourth button from the left), select Assemble from the Run menu or press Ctrl-A as a shortcut to compile the little program you have entered before. If a dialog opens, telling you that the file needs to be saved prior to assembling, click the "Ok" button. You may consider selecting the "Don't show this dialog again" option to avoid this dialog box in the future. When the status line at the bottom right of the editor window displays "Assembly Successful", the program was compiled without errors, and it can be executed.

Should a Dialog box pop up containing the message "Unable to assemble due to errors in source code", click the "Ok" button. The editor window should then look like in the next picture.

| 🖌 SXKey BETA 3 - Testil.SRC                |                                                                                                    |  |  |
|--------------------------------------------|----------------------------------------------------------------------------------------------------|--|--|
| <u>File E</u> dit <u>R</u> un <u>H</u> elp |                                                                                                    |  |  |
|                                            |                                                                                                    |  |  |
| C:\Parallax Beta\Boo                       | DEVICE SX28L<br>DEVICE TURBO, STACKX, OPTIONX<br>IRC_CAL IRC_4MHZ<br>FREQ 50_000_000<br>RESET 0<br>mov !rb, #%1111110<br>Loop<br>clb rb.0<br>setb rb.0<br>jmp Loop |  |  |
| IC:\Parailax Beta\Book\1                   | Test1.SRC(9) Line 9, Error 4, Pass 1: Symbol is a reserved word<br>9:1                                                                                             |  |  |

It is most likely that you have misspelled some text. The line, the assembler is "complaining" about is highlighted, and in the new section that has opened under the text, you can find a description of the error. In our example, the assembler error message reads, "Symbol is a reserved

# **Programming the SX Microcontroller - Tutorial**

word". This may be a bit mis-leading but assemblers don't have too much intelligence to detect each and every reason for an error. In our example, the word "clb" left of "rb" is mis-spelled, it should read "clrb".

Make the necessary corrections to the text, and press Ctrl-A again to compile the modified program until the message "Assembly Successful" is displayed in the status line.

After correcting any errors, you should again save your "masterpiece". Click the Save button with the diskette symbol, select "Save" from the "File" menu, or press the shortcut Ctrl-S.

When source code files become larger, it is a good idea to save the file from time to time. Simply click the save button or press the Ctrl-S shortcut to make sure that your work is not lost. Please note that the editor does automatically generate a backup copy of the previously saved version of a file when the option "Create backup (.bak) files" is activated in the Configure dialog. So you always have the current and the previous version of a program available on disk. In order to keep certain versions of a file, use "File - Save As" to save the file under different name.

Now click the debug button (the fourth button from the right with the bug symbol), select "Debug" from the "Run" menu, or press Ctrl-D to launch the SX-Key debugger. Since the programs are always executed on the target SX controller, the program must be transferred to the SX first. Invoking the debugger means that the current version of the source code file is compiled, and then the program is transferred to the SX (provided that there are no errors in the source code).

When you see a display like

![](_page_19_Figure_7.jpeg)

you are quite close to executing your first program. Should an error message come up like

![](_page_19_Figure_9.jpeg)

click the "Abort" button, and find out what the problem is. There are several reasons for that message:

• No supply voltage connected to the prototype board, or supply voltage too low or too high.

- SX-Key cable not connected, or wrong orientation of the ISP plug.
- You have configured the wrong COM port.
- The jumper between SX-Key pin OSC1 and the resonator is still in position.
- The orientation of the SX in the socket is wrong, is not plugged in at all, or a pin has been bent.
- The SX is defective.
- The SX-Key is defective.

Check the reasons in the given order. You hopefully will have found the reason before reaching the last two items in the list.

After you have fixed the problem, press Ctrl-D again. After a few seconds, the "Programming" message should come up again. When the program has been transferred to the SX, the message box will be closed.

Next, the following windows will open:

# Programming the SX Microcontroller - Tutorial

| 💥 Registers                                                                                                    |                                                                                                    | ×                          | Debug 🗾               |
|----------------------------------------------------------------------------------------------------|----------------------------------------------------------------------------------------------------|----------------------------|-----------------------|
| OX 76543210                                                                                                    | M W 76543210 INT                                                                                                    | 1x 3x 5x 7x 9x Bx Dx Fx    | Idle                  |
| IND 00 0000000                                                                                                    | F FE 11111110 SKIP                                                                                                    | 10 F2 5C FF EF A9 FF B7 65 | I Step                |
| RTCC FF                                                                                                    |                                                                                                    | 11 F3 87 2D 0F 9D B0 76 F5 |                       |
| PC 00 TO Z C                                                                                                    | 7EF- FFF (unused)                                                                                                    | 12 F0 B1 47 FD CE 13 CF 69 |                       |
| STATUS 10 00010000                                                                                                    | 7FU- FFF (unused)                                                                                                    | 13 27 FF 07 27 FF EF 3A 0B | <u>∭ B</u> un         |
| FSR 00 76543210                                                                                                    | 7F2- FFF (unused)                                                                                                    | 14 E7 0D B7 EB E6 FD 9F 67 |                       |
| RA 00 00000000                                                                                                    | 7F3- FFF (unused)                                                                                                    | 15 4F FD B3 FF 62 2B EE 16 | 100 100 1-00          |
| RB 01 00000001                                                                                                    | 7F4- FFF (unused)                                                                                                    | 16 DD BB E7 F5 8F BE A3 BF | Update Speed          |
| RC 00 0000000                                                                                                    | 7F5- FFF (unused)                                                                                                    | 17 D7 EC 77 6F 93 FA FE DE |                       |
| 08 EF 11101111                                                                                                    | 7F7- FFF (unused)                                                                                                    | 18 F4 F9 EE F9 FF F1 EC EF | 😑 Stop                |
| 09 FF 11111111                                                                                                    | 7F8- FFF (unused)                                                                                                    | 19 FC 32 27 A6 5B 57 BE F7 |                       |
| OA C6 11000110                                                                                                    | 7F9- FFF (unused)                                                                                                    | 1A FD B1 F7 BF DE FF FE FF | - neset               |
| OB BC 10111100                                                                                                    | 7FA- FFF (unused)                                                                                                    | 1B 35 D9 3D 2B EB FE D3 9F | R <u>eg</u> isters    |
| OC DF 11011111                                                                                                    | 7FB- FFF (unused)                                                                                                    | 1C F6 5D CA 67 57 BF 5C DF | <u>Cod</u> e<br>Watch |
| OD 08 00001000                                                                                                    | 7FC- FFF (unused)                                                                                                    | 1D CB 77 5F 9F 05 71 38 FB | waten                 |
| OE OF 00001111                                                                                                    | 7FE- FFF (unused)                                                                                                    | 1E 75 AB 07 FA E2 AE DD E7 | Reset Pos.            |
| OF 01 00000001                                                                                                    | 7FF- A00 JMP 000 🔽                                                                                                    | 1F EB 09 1B C9 BF 9C 64 C3 | 0.00                  |
|                                                                                                    |                                                                                                    |                            |                       |
| <pre>     Code - List File     1 07FB 0F7F     2 07FB 0F7F     2 07FB 0F7F     3 =00000001     4 =02FAF080     5 =00000A00     6     7 0000 0CFE     0001 0006     8 =00000002     9 0002 0406     10 0003 0506     11 0004 0A02     Cross Reference     6 symbols     Symbol     _SASM     _SX_FRE0     _SX_FRE0     _SX_FRE0     _SX_FRECCAL     _SX_FESET     Loop     rb </pre> | DEVICE SX28L<br>DEVICE TURBO, STACKX, OPTIONX<br>IRC_CAL IRC_4MHZ<br>FREQ 50_000_000<br>RESET 0<br>mov !rb, #%1111110<br>Loop<br>clrb rb.0<br>setb rb.0<br>jmp Loop<br>Type Value Line<br>DATA 0000001 0000<br>DATA 02FAF080 0004<br>DATA 0000001 0003<br>ADDR 000000A00 0005<br>ADDR 00000006 0009 |                            |                       |

The sizes and the positions of these windows depend on the screen resolution you have configured. You can move each of the windows, and the "Code - List File" window can be resized as well.

22

# 1.3.4 The SX-Key Debugger Windows

### 1.3.4.1 The Registers (R) Window

This window shows the SX "internals", i.e. the various registers. The following picture explains the different areas in that window:

|           | M W Register |                       |          |                        |        |                  |         |        |      |       |          |
|-----------|--------------|-----------------------|----------|------------------------|--------|------------------|---------|--------|------|-------|----------|
|           |              | Register hex binary P |          |                        | Prog   | ogram memory (P) |         |        |      |       |          |
|           |              |                       |          |                        |        | Wing             | wob     |        |      |       |          |
|           | N. Dawletow  |                       |          |                        |        |                  |         |        |      |       | V        |
|           | a Registers  | 5                     |          |                        |        | /                |         |        |      |       | Ľ۵       |
|           | 0x           | 76543210              | М        | W 76543210             | INT    | lx 3             | x 5x 7  | X 9X   | Bx   | Dx F  | ×        |
| Г         | IND 00       | 00000000              | F        | FE 11111110            | SKIP 1 | ) F2 5           | C FF F  | F A9   | FF   | B7 6  | 5        |
|           | RTCC FF      | PAx PD DC             |          |                        |        | L F3 8           | 7 2D 0  | F 9D   | BO   | 76 F  | 5        |
|           | PC 00        | TOZC                  | 7EF- F1  | FF (unused)            |        | 2 FO E           | 1 47 H  | D CE   | 13   | CF 6  | 9        |
|           | STATUS 10    | 00010000              | 7F1- F1  | FF (unused)            | 1      | 3 27 F           | F 07 2  | 27 FF  | EF   | 3A 01 | в        |
|           | FSR 00       | 76543210              | 7F2- FI  | FF (unused)            | 1      | 4 E7 C           | ID B7 B | B E6   | FD   | 9F 6  | 7        |
|           | RA 00        | 00000000              | 7F3- FI  | FF (unused)            | 1      | 5 4F F           | D B3 H  | F 62   | 2B   | EE 1  | 6        |
|           | RB 01        | 00000001              | 7F4- FI  | FF (unused)            | 1      | 5 DD E           | B E7 F  | 75 8F  | BE   | A3 B  | F        |
| Registers | RC 00        | 00000000              | 7F5- FI  | FF (unused)            | 1      | 7 D7 E           | C 77 6  | F 93   | FA   | FE DI | E        |
| \$00\$0f  | 08 EF        | 11101111              | 786- 81  | FF (unused)            | 1      | 3 F4 F           | '9 EE H | 9 FF   | F1   | EC E  | F        |
|           | 09 FF        | 11111111              | 7F8- FI  | FF (unused)            | 1      | 9 FC 3           | 2 27 4  | .6 5B  | 57   | BE F  | 7        |
|           | OA C6        | 11000110              | 7F9- FI  | FF (unused)            | 1.     | A FD E           | 1 F7 E  | FDE    | FF   | FE F  | F        |
|           | OB BC        | 10111100              | 7FA- FI  | FF (unused)            | 11     | 3 35 D           | 9 3D 2  | B EB   | FE   | D3 91 | F        |
|           | OC DF        | 11011111              | 7FB- FI  | FF (unused)            | 1      | C F6 5           | D CA 6  | 7 57   | BF   | 5C D. | F        |
|           | 0D 08        | 00001000              | 7FC- FI  | FF (unused)            | 11     | ) CB 7           | 7 5F 9  | F 05   | 71   | 38 FI | в        |
|           | OE OF        | 00001111              | 7FD-F1   | FF (unused)            |        | 5 75 A           | B 07 B  | A E2   | AE   | DD E  | 7        |
|           | 0F 01        | 00000001              | 7FF = A( | AF (UNUSED)<br>AMP 000 | - 1    | FEBC             | 19 1B 0 | 9 BF   | 90   | 64 C  | 3        |
| -         |              |                       |          | <u></u>                |        |                  |         |        |      | -     | -        |
|           |              |                       |          |                        |        |                  |         |        | _    |       | <u> </u> |
|           | I            |                       |          |                        |        | _                |         |        |      | _     |          |
|           | hex          | binary                | Addr. C  | ode Mnemon             | ic     | R                | egiste  | r ban  | k 0. | 7     |          |
|           | Register     | contents              | P        | rogram memo            | ory    | Ad               | dresse  | es \$1 | 0    | \$1F  |          |

In the middle of the "Registers" window, there is another window that we will call "Program Memory" or "P" Window. Currently address \$7FF is highlighted in that window. (Note that the R window displays all values in hex or binary without leading "\$" or "%" signs.)

## 1.3.4.2 The Code – List File (C) Window

This window displays the assembly source code as you have typed it in plus some additional information. Actually, this is the "List" file format that shows the machine codes the assembler has generated, and the addresses where the codes are stored in program memory.

# 1.3.4.3 The Debug (D) Control Window

This window contains the buttons that are required to operate the debugger, and buttons to open other windows in case they have been closed or minimized. Click one of the buttons "Registers", "Code", or "Watch" to open the corresponding windows ("Watch" is inactive for now).

# 1.3.5 Executing the First Program in Single Steps

The highlight in the window is positioned at program address \$7FF and in the C window the line containing RESET 0 is highlighted. After reset, the SX controller loads the program counter, i.e. the register that contains the address of the instruction to be executed next, with the address of the highest available program memory location. For the SX 28, this is \$7FF.

Here the assembler has generated an instruction that makes the SX continue program execution at the address defined with the RESET directive in our program (0 in our example).

The instruction that unconditionally causes the program execution to branch to another location is the **jmp** instruction. This instruction loads the program counter (PC) with the target address, i.e. it then "points" to the next instruction to be executed.

By the way, you can use the scroll bar to the right of the P window to scroll the displayed sector up and down. In this case, the highlighted line may be moved out of the window, but it keeps its position on the next instruction to be executed.

The same is true for the C window. Here you have horizontal and vertical scroll bars available to move the text.

Now use the mouse and left-click the "Step" button in the D window once. Alternatively, you can also enter Alt-S on the keyboard (make sure that the D window has focus).

| k | 🔆 Register | s      |                |        |                  |                |            |      |    |    |    |    |    |    |    |    |    |    | > |
|---|------------|--------|----------------|--------|------------------|----------------|------------|------|----|----|----|----|----|----|----|----|----|----|---|
|   |            | 0x     | 76543210       | М      | W                | 765            | 43210      | INT  | 1  |    | 1x | 3x | 5x | 7x | 9x | Вх | Dx | Fx |   |
|   | IND        | 00     | 00000000       | F      | OE               | 3 0001         | 01011      | SKIP | i  | 10 | F9 | FF | 5D | ΒB | D9 | 7A | 3E | BF |   |
|   | RTCC       | FF     |                |        |                  |                |            |      |    | 11 | 95 | D8 | E9 | BD | 76 | 77 | DB | 67 |   |
|   | PC         | 01     | TO Z C         | 000-   | CFE              | MOV            | W,#FE      |      | -  | 12 | 6C | D7 | 6F | 7F | 77 | 7E | D2 | AF |   |
|   | STATUS     | 00     | 00000000       | 001-   | 006              | MOV            | !RB,₩      | _    | -1 | 13 | 97 | 5F | В7 | 5A | F7 | 16 | 5E | 88 |   |
|   | FSR        | 00     | 76543210       | 002-   | 406              | CLRB           | RB.O       |      | 1  | 14 | 6E | B5 | 57 | FF | 95 | F4 | D5 | E3 |   |
|   | RA         | 0E     | 00001110       | 003-   | 506              | SETB           | RB.0       |      | 1  | 15 | 14 | 95 | С9 | Α4 | E5 | В1 | Α7 | E3 |   |
|   | RB         | OF     | 00001111       | 004-   | AUZ<br>FFF       | (unus          | ed)        |      | 1  | 16 | BD | C9 | FD | 2F | FF | 5D | 50 | ΕE |   |
|   | RC         | 00     | 00000000       | 006-   | FFF              | (unus          | ed)        |      | 1  | 17 | FA | 39 | 5B | BF | 20 | 12 | В7 | D9 | l |
|   | 08         | EE     | 11101110       | 007-   | FFF              | (unus          | ed)        |      | 1  | 18 | OD | FA | 72 | 94 | 63 | 6F | 27 | FB |   |
|   | 09         | C7     | 11000111       | 008-   | FFF              | (unus          | ed)        |      | 1  | 19 | 6E | C5 | 39 | 2D | E9 | 82 | В7 | AO |   |
|   | ΟA         | 1C     | 00011100       | 009-   | 5.5.5.<br>5.5.5. | (unus<br>(unus | ea)<br>ed) |      | 1  | 1A | EF | DF | Fб | 83 | FF | FA | AE | 42 |   |
|   | ОB         | 10     | 00010000       | 00B-   | FFF              | (unus          | ed)        |      | 1  | 1B | C4 | DF | CF | Fб | DE | 5A | 93 | 96 |   |
|   | 0C         | FF     | 11111111       | 00C-   | FFF              | (unus          | ed)        |      | 1  | 1C | FA | E3 | 79 | FB | FF | A6 | 2E | F7 |   |
|   | OD         | 09     | 00001001       | 00D-   | FFF              | (unus          | ed)        |      | 1  | 1D | 7A | FD | E5 | DF | 6B | FF | 36 | 78 |   |
|   | 0e         | OF     | 00001111       | 005-   | F.F.F.           | (unus          | ed)        |      | 1  | 1E | 9F | BB | 27 | Е7 | F8 | EF | DF | ED |   |
|   | ÛF         | 01     | 00000001       | 010-   | FFF              | (unus          | ed)        |      | ٠l | 1F | 80 | 27 | 4A | Fб | AA | OF | 9F | DF |   |
|   |            |        |                |        |                  |                |            |      | _  |    |    |    |    |    |    |    |    |    | 1 |
| 1 |            |        |                |        |                  |                |            |      |    |    |    |    |    |    |    |    |    |    | 1 |
|   | 🔏 Code ·   | - List | File           |        |                  |                |            |      |    |    |    |    |    |    |    |    | -  |    | × |
| ľ | ផផ្ដ       | 16     | 3              |        |                  |                |            |      |    |    |    |    |    |    |    |    |    |    |   |
| h |            | 078    | B 0F7F         | DEVICE | SX28             | L              |            |      | _  |    | _  | _  | _  | _  | _  | _  | _  |    | - |
|   | 2          | 07F    | B OF7F         | DEVICE | TURB             | D, STAC        | KX, OPT    | IONX |    |    |    |    |    |    |    |    |    |    |   |
|   | 3          | =00    | 000001         | IRC_C# | L IRC            | _4MHZ          |            |      |    |    |    |    |    |    |    |    |    |    |   |
|   | 4          | =02    | FAF080         | FREQ   | 50_0             | 00_000         |            |      |    |    |    |    |    |    |    |    |    |    |   |
|   | 5          | =00    | 000A00         | RESET  | 0                |                |            |      |    |    |    |    |    |    |    |    |    |    |   |
|   | 7          | 000    | <b>TT</b> 10 0 | mov    | ١r               | h #∻ll         | 111110     |      |    |    |    |    |    |    |    |    |    |    |   |
|   |            | 000    | 1 0006         |        |                  | -, "***        |            |      |    |    |    |    |    |    |    |    |    |    |   |
|   | 8          | =00    | 000002         | Loop   |                  |                |            |      |    |    |    |    |    |    |    |    |    |    |   |
|   | 9          | 000    | 2 0406         | clrk   | ) rb             | .0             |            |      |    |    |    |    |    |    |    |    |    |    |   |
|   | 10         | 000    | 3 0506         | setk   | ) rb             | .0             |            |      |    |    |    |    |    |    |    |    |    |    |   |
| 1 | 11         | 000    | 4 0A02         | jmp    | Lo               | op             |            |      |    |    |    |    |    |    |    |    |    |    |   |

Now the window contents have changed like this:

The highlight has moved to address \$000, i.e. the SX has executed the **jmp 0** instruction it has found at \$7ff, and this has caused a jump to the new program address \$000. As you can see, the highlight in the (C) window is now positioned on that line.

### 1.3.6 Compound Instructions

The P window displays the **MOV W**, **#FE** instruction where the C window has highlighted the **mov !rb**, **#%11111110** instruction, i.e. a different instruction.

The point here is that the SX does not "know" how to execute a **MOV 1**, **!rb**, **#%11111110** instruction. The Assembler automatically generated two separate instructions that mean the same thing:

MOV W, #FE MOV !RB, W

# **Programming the SX Microcontroller - Tutorial**

These two instruction codes were saved in two subsequent locations of the program memory. We will call such assembler instructions *compound instructions*. There is a variety of compound instructions available to make a programmer's life a bit easier because it saves you the extra work of writing two separate lines of code. (Later, we will see that compound statements can also cause situations that can make programmers' lives quite hard.)

Now let's find out what the **mov !rb, #%1111110** instruction means. A **mov** instruction copies the contents of one register into another register or it copies a constant value into a register. "mov" is derived from "move", but it actually copies a value instead of moving it, i.e. the contents of the source remains unchanged after execution.

The hash-sign "#" to the left of the binary number %11111110 means that the constant value %11111110 shall be copied to a target called !rb. The hash-sign is very important here - if you leave it out, the assembler assumes that you want to copy the contents of register %1111110 to !rb instead!

"!rb" specifies the SX configuration register for port B. We will discuss port configuration in more detail later. For now, you should keep in mind that a cleared bit in the configuration register means that the associated port pin shall be configured as an output. To clarify which bits are set and cleared in the !rb register, we use binary notation here.

As you can see, in the P window, values are always displayed in hex (without the leading "\$").

Here, we configure the RB0 pin as an output - this is where we have connected the LED.

Actually, the mov !rb, #%11111110 is composed of the instructions

### mo∨ w, #%11111110 mo∨ !rb, w

i.e. the constant value %11111110 is copied into the w register, and then the contents of the w register is copied into !rb. The w register (the "Working" register) is used as temporary storage by many compound instructions. In general, w is a multi-purpose register used to hold one operand of arithmetic or logical instructions, to hold the result of special **mov** instructions with arithmetic/logical functions and as temporary storage like in the example above. The w register is similar to the "accumulator" register found in other microcontrollers or microprocessors.

Now click the "Step" button again, and you will see that the highlight in the P window now has moved to the second part of the compound instruction where the highlight in the C window did not move.

Click "Step" again to execute the **mov !rb**, w instruction, and to bring the highlight on the clrb **rb.0** instruction. Click "Step" to let the SX execute this instruction as well, and check if the LED turns on.

If you have a prototype board where the LED is connected to  $V_{SS}$  with the other end (the cathode), click "Step" once more to execute the **setb rb.0** instruction that should turn on the LED in this case.

If you managed to turn the LED on, you are all set - your first SX program works as expected!

In case the LED remains off, check the following:

- Is the constant that is moved into !rb actually %11111110 (did you forget the leading "#" or "%" characters)?
- Do all instructions address the correct port (rb)?
- Do the clrb rb.0 and setb rb.0 instructions both contain the "0", and no other digit?
- Is the LED really connected to pin 10 (RB0) of the SX 28?
- Is the polarity of the LED correct?

In case you have found an error in the program, click the "Quit" button to return to the editor, make the necessary corrections, and press Ctrl-D to launch the debugger again (the program will be assembled and transferred to the SX automatically).

If the problem was caused by hardware, you have (hopefully) disconnected the power supply to the SX. This has caused the SX-Key software to display the error message "SX-Key not found on COMx". Click the "Abort" button to return to the Editor window and re-connect the power supply.

If the program did work properly, instead of disconnecting the power supply, click the "Quit" button to leave the debugger back to the Edit window.

As you did not make any changes to the program, it is not necessary to transfer the program into the SX when you want to restart the debugger again. Therefore, don't select "Run - Debug" or don't press the Ctrl-D shortcut. Instead, select "Run - Debug (reenter)", or enter Ctrl-Alt-D. This starts up the debugger immediately without transferring the program into the SX again.

When the debugger is active again, address \$7ff is highlighted as it was when you started the debugger the first time.

Now click the "Hop" button instead of the "Step" button. You will not notice any difference - the jump to address \$000 is performed as before. Now click "Hop" again to see the difference: the highlight is positioned at address \$002. This means that the SX has executed both instructions that make the compound **mov !rb**, **#%1111110** in "one step" (actually, it has performed both instructions in sequence at full speed).

Keep clicking the "Hop" button, and notice how the LED is turned on and off as you continue clicking the button.

Now let's find out what makes the LED turn on or off:

The **c1rb rb.0** instruction clears a bit in the specified register rb in this case, where rb is a predefined name the assembler "knows". The assembler replaces it with \$06, the address of the Port B data register. Instead of "rb", you could have written "\$06" as well. Which bit shall be cleared is specified by the digit that follows the register name, separated by a period.

# **Programming the SX Microcontroller - Tutorial**

In our case, we clear bit 0 in the Port B data register. Since the associated port pin has been configured as an output, this means that the output pin goes to a low level and the LED is turned on.

The next instruction, **setb rb.0**, does just the opposite of **c1rb** - it sets a bit in the specified register. In our case, it causes the output pin RB0 to go to a high level that turns the LED off again.

In the left part of the R window, the contents of the first 16 registers are displayed in hexadecimal and binary format. If you watch the contents of address \$06 you will notice how the content changes as you keep clicking the "Hop" button. Note that the hexadecimal value is displayed with a red background when it has recently changed, and that bit 0 in the binary display area is shown with a red background when its state has changed. This helps you to quickly find out what data have changed after the execution of an instruction.

Notice that the contents of PC is always displayed with a red background as the program counter always changes its contents, either to address the next instruction in sequence, or another location after a jmp, skip or call instruction has been executed.

## 1.3.7 Symbolic Addresses – Labels

The last instruction in our program is a jmp instruction that sets PC back to address \$002 where the clrb instruction is stored. If you look at the P window, you'll notice that it shows jmp 002, but in our program, we have written jmp Loop.

We could also have written jmp **\$002** instead, but this would not be very flexible. Imagine what happens if we insert an instruction immediately following the mov **!rb**, **#%11111110** instruction. This would "shift" all subsequent instructions "up" in program memory, and to reach the clrb rb.0 instruction, you would have to change the \$002 address parameter of the jmp instruction. Think what a "nice job" it would be to correct all the jmp instructions in a program consisting of hundreds of lines, and what could happen if you forget to correct some of them.

Fortunately, the assembler allows the definition of symbolic addresses that makes life a lot easier. When the assembler finds a word at the beginning of a line that is neither an instruction nor another "reserved word" (more about this later), it interprets it as a "label". In this case, it stores the word (**Loop** in our example) in an internal table (the symbol table) together with the address of the instruction that follows the label, either in the same line, or in one of the next lines (**\$002** here).

Whenever the assembler finds an instruction that is not followed by a numeric value, as in **jmp Loop**, it searches the symbol table for that word and replaces it with the numeric value that is stored there (**\$002** in our example).

Note that some assemblers expect labels always beginning at the leftmost column of a line, although the SX-Assembler allows leading spaces. For compatibility reasons, it is a good idea to always let labels begin in the first column. This makes it easier when you later might want to compile a program with another assembler.

#### 1.3.8 Running the program at full speed

If you are tired of clicking the "Hop" or "Step" buttons, you might consider having the program run at full speed. Click the "Run" button, and see what happens: The LED "glows" rather dim and not even half of the full intensity that you might have expected.

There are two reasons for that phenomenon: duty cycle and speed.

Here are the instructions that are continuously executed while the SX runs at full speed, together with the required clock cycles:

Loop

clrb rb.0; 1 rb.0; 1 setb jmp Loop; 3

![](_page_28_Picture_7.jpeg)

You may add comments (like the number of clock cycles in the lines above) using the semicolon. The assembler will ignore all text in a line that follows a semicolon. If a line begins with a semicolon, all the rest of the line will be ignored. This is also sometimes helpful to temporarily "comment out" instructions in a program.

The clrb and setb instructions take one clock cycle each, and the imp requires three cycles. The diagram below shows the LED timing (assuming that you run the SX at 50 MHz clock):

![](_page_28_Figure_10.jpeg)

After the c1rb instruction, the LED is turned on. It takes one clock cycle (20 ns with a 50 MHz system clock) until the setb instruction is executed, i.e. until the LED is turned off again. Then it takes three cycles to execute the jmp and another cycle for clrb until the LED is turned on again. This means that during 20% of one loop the LED is on, and 80% of the loop, the LED is off.

To extend the LED's on time, we need to add some "cycle eater" instructions between the clrb and setb instructions that "steal" three clock cycles. The SX "knows" a special "do nothing" instruction that does this, the **nop** (for no operation).

Quit the debugger, and add three **nop** instructions like this:

| Loop<br>clrb<br>nop | rb.0; 1 | : 1 |
|---------------------|---------|-----|
| nop                 |         | ; 1 |
| nop                 |         | ; 1 |
| setb                | rb.0; 1 |     |
| jmp                 | Loop; 3 |     |

Since you changed the source code, you can't restart the debugger now with just the Debug Reenter feature, therefore press Ctrl-D to compile the modified program, and to have it transferred into the SX. Then start the program at full speed by clicking the "Run" button.

The changes result in the following timing:

![](_page_29_Figure_4.jpeg)

Now the LED is on and off for an equal time, i.e. it has a duty cycle of 50%.

One full loop now has a period of 8 clock cycles or 160 ns, and this means a frequency of 6.25 MHz! This is a frequency LEDs are not built for, and this is the second reason why the LED may be darker than expected.

Instead of having the LED "blink" at this frequency, we want to make it blink slowly enough that we really can see it blink. Before we enhance the program, try the following:

First, stop the full-speed execution by either clicking the "Stop" or "Reset" button. Now click the "Walk" button, and you will see the LED blink.

The "Walk" mode is similar to single stepping except that the debugger "clicks" the "Step" button for you a couple of times per second. As you may notice, the LED does not really blink, instead it "flickers". This is because the debugger needs some time to update the window contents between each step.

Click "Reset" or "Stop" to end the "Walk" mode. When you click "Reset", the SX is really reset, i.e. the PC is reset to \$7ff (and some other registers are initialized to specific values as well). When you click "Stop", the execution stops at the instruction that was executed when you clicked the button, and all registers reflect the status at that time, and you may continue program execution from that point.

Instead of "Walk", you can also click "Jog" to make the LED blink. In "Jog" mode, the debugger steadily clicks the "Hop" button for you, i.e. the instructions that make up compound instructions are executed at full speed in this mode.

30

# 1.3.9 Program Loops for Time Delays

Now we will slow down the SX in order to obtain a nicely blinking LED while the program is running at full speed.

In the last version of our program, we used three nop instructions to "eat up" time. In order to "waste" more time we will add some more program loops.

Don't enter the following statements, as we only need them for some time calculations:

| Loop<br>decsz<br>jmp  | \$08<br>Loop  | ;                     | 1/2<br>3 |
|-----------------------|---------------|-----------------------|----------|
| clrb                  | rb.0          | ;                     | 1        |
| Loop1<br>decsz<br>jmp | \$08<br>Loop1 | ,<br>,<br>,<br>,<br>, | 1/2<br>3 |
| setb                  | rb.0          | ;                     | 1        |
| jmp                   | Loop          | ;                     | 3        |

In this code, we have added two more program loops, one following the **clrb** instruction, and one following the **setb**.

Within the loops, we use the **decsz** (decrement and skip on zero) instruction. This instruction decrements the specified register (at address \$08 in the data memory here) by one. If the content of the register ends up at zero after the decrement, the next instruction will be skipped (the **jmp** in our example).

Let's assume that the register at \$08 contains zero when we start the program. In this case, the first **decsz** instruction would change its contents to \$ff or 255. Because its content is not zero, the next instruction will not be skipped, i.e. the **jmp** instruction is executed.

![](_page_30_Picture_9.jpeg)

You may wonder why 0 - 1 results in 255 in the SX, and not in -1, as you might guess. This is because the SX (like most other controllers) does not "know" about negative numbers.

To understand the "underflow" from 0 to 255, let's see what happens when a value of 255 (or %1111111) is incremented by one. The "real" result would be %100000000, i.e. the 9<sup>th</sup> bit would be set, and all other bits cleared. Because the registers in the SX can only hold eight bits, the exceeding 9<sup>th</sup> bit is lost. This means that 255 + 1 yields in 0 in the SX.

Decrementing a value of 0 by one is the reverse of incrementing a value of 255 by one, and this is why 0 - 1 yields in 255 in the SX.

This sequence is repeated until the content of \$08 finally reaches zero. Now the **jmp** will be skipped, and the **clrb** or **setb** instructions are executed.

# **Programming the SX Microcontroller - Tutorial**

Again, we have added the number of clock cycles that each instruction requires. Note that the **decsz** instructions usually take one cycle (when there is no skip), but two in case of a skip.

As a data register can hold 256 different values (0...255), each of these loops is executed 256 times where 255 times, the skip is not performed. Therefore, each loop takes 255 \* (1+3) + 2 = 1,022 clock cycles and one more cycle to clear or set the port bit. So adding the three more cycles for the final **jmp Loop** instruction, we finally end up in 1,023 \* 2 + 3 = 2,047 cycles that take 2,047 \* 20 ns = 40.94 µs which results in a LED blink frequency of 24.426 kHz - far beyond visibility!

Even if we would nest another delay loop within each of the two loops, the SX would still be too fast. Before considering to reduce the system clock rate, try this program:

```
; TUT002.SRC
DEVICE SX28L
DEVICE TURBO, STACKX, OPTIONX
IRC_CAL IRC_FAST
FREQ 50_000_000
RESET 0
         !rb, #%11111110
  mov
LOOD
  decsz $08
                     ; 1/2
    jmp Loop ; 3
  decsz $09
                     ; 1/2
    jmp Loop ; 3
  decsz $0a
                     ; 1/2
    jmp Loop ; 3
  clrb
         rb.0; 1
Loop1
  decsz $08
                     ; 1/2
    jmp Loop1; 3
  decsz $09
                     ; 1/2
    jmp Loop1; 3
  decsz $0a
                     ; 1/2
    jmp Loop1; 3
  setb
         rb.0; 1
  jmp
         Loop; 3
```

Here, we have nested three program loops before executing the **c1rb** or **setb** instructions and we use three registers as delay counters (\$08, \$09, and \$0a).

In each loop, we first decrement \$08 until it is zero and then decrement \$09. If the content of \$09 has not yet reached zero, we repeat the 256 loops decrementing \$08 until \$09 is zero. Then we decrement \$0a, and repeat the previous steps until finally \$0a is zero.

Now let's figure the approximate time the three nested loops take:

32

Since the "inner" loop is identical to the one in the previous code example, it takes 1,022 cycles to execute it. The "middle" and the "outer" loop are executed 256 times as well, therefore the total number of clock cycles required by the three nested loops is approximately  $256 \times 256 \times 1.022 = 67 \times 10^6$  cycles. For a complete LED on-off cycle, the total time delay is  $2 \times 67 \times 10^6 \times 20$  ms  $\approx 2.6$  seconds, i.e. the resulting LED blink frequency is about 0.38 Hz.

After you have entered this new version in the editor window, don't forget to save it under a new file name (e.g. Demo2.src), and then press Ctrl-D to launch the debugger.

Click the "Run" button to execute the program. Provided you have correctly entered the program, the LED should now blink quite slowly.

While the program is running at full speed, the R, P, and C windows are not updated because this would slow down execution far beyond real-time. If you want to take a "picture" of the current register status, click the "Poll" button at any time the program is executed at full speed.

If you want to execute this program in single steps, keep in mind that one nested delay loop now takes about 67 Million steps. Maybe that clicking the "Step" button 67 Million times is a good test for your left mouse button, but we don't take any responsibility for your hurting fingers.

Even the "Jog" or "Walk" modes take far too long to execute one LED on-off cycle.

As such kind of loops can be found frequently in SX programs, there should be a way to "skip over" such loops and start single-stepping from there. Fortunately, the SX debugger allows setting a "breakpoint" that solves this problem.

# 1.3.10 Setting a Breakpoint

Setting a breakpoint means that you tell the debugger to execute the instructions beginning at the address currently pointing to up to and including the instruction where you set the breakpoint.

To set a breakpoint, first make sure that the program is halted by either clicking the "Stop" or "Reset" button. Then, in the C window, move the mouse pointer to the program line where you want to set the breakpoint and hit the left mouse button once. The debugger will display this line with a red background now, indicating that a breakpoint is active on that line. If necessary, scroll the text in the window up or down until the line you want is visible before setting the breakpoint.

In case the line with the breakpoint is the next line to be executed as well, only the left part of the line is marked with a red background while the rest of the line is highlighted with a blue background.

For example, click "Reset" for a "clean start", and then click on the line with the clrb rb.0 instruction. Finally, start the program at full speed with "Run".

# **Programming the SX Microcontroller - Tutorial**

You will notice that it takes a while until the LED is turned on. Once the LED is on, program execution halts due to the active breakpoint, and the **decsz \$08** instruction in **Loop1** is the next one to be executed.

If you like, you may single-step the program for a while but you can also click "Run" again to go through the program at full speed until the breakpoint is reached next time. During that time, you will notice that the LED is turned off after a while, and finally is turned on again, when the program "hits" the breakpoint again after executing the **c1rb** instruction.

Please note that there can only be one breakpoint active at a time. As soon as you click another line in the C window, this new line will be highlighted in red, and the line marked before is reset to normal.

In order to remove an active breakpoint, simply click on the highlighted line once again.

Please note that due to the internal structure of the SX the instruction in the line marked for a breakpoint will be executed before the program actually halts. This may be confusing sometimes, when you set a breakpoint on a line with a jump or call instruction as you will see later.

At the top of the top of the Code – List File window, you notice four buttons that are handy to position the cursor at specific points:

![](_page_33_Picture_7.jpeg)

From left to right, the buttons have the following meaning:

| Go to Code          | - This positions the cursor at the first line with executable code, i.e. all initial comments, definitions, etc. are skipped.                        |
|---------------------|----------------------------------------------------------------------------------------------------|
| Go to Reset         | - This positions the cursor at the first line of the code that will be executed after a reset, i.e. the line that is defined by the RESET directive. |
| Go to Breakpoint    | - This positions the cursor at the code line that is marked with a breakpoint (if no breakpoint is set, this button will be inactive).               |
| Go to next Run Line | - This positions the cursor at the code line that will be executed next when the debugger is in single-step mode.                                    |

# 1.3.11 Where to go next

This ends the Quick-Start chapter for the SX key development system. In this chapter, you have learned some basic SX instructions, and programming techniques but most of the chapter was dedicated to the SX-Key development system.

In the next tutorial chapters, we will concentrate on more SX instructions and features, assuming that you are familiar with the development tool, you are using: The SX-Key system.

#### 1.4 SX Configuration - ORG/DS - Conditional Branches

#### 1.4.1 **Configuration Directives**

In the sample programs shown before as well as in all following programs, there is a section at the beginning, similar to:

#### SX28L DEVICE DEVICE TURBO, STACKX, OPTIONX IRC\_CAL IRC\_FAST 50\_000\_000 FREQ RESET

![](_page_34_Picture_5.jpeg)

Statements like this are called "Assembler Directives". They do not cause the assembler to generate program code. Instead, they instruct the development system how to configure the SX when it transfers a program to the microcontroller. For configuration purposes, the SX has special registers called "Fuse Registers".

The **DEVICE** directives make it easy to define the settings of the fuse register bits because you need not to remember which fuse bit is used to set a specific option like the turbo mode or an extended stack and option register.

![](_page_34_Picture_8.jpeg)

(2.2.8.1 - 234) The parameters following a **DEVICE** directive each define a specific configuration. For example, **SX28L** informs the assembler that the generated program shall be transferred into an SX28 device. TURBO activates the turbo mode, i.e. each standard instruction will be executed in one clock cycle, and STACKX and OPTIONX activate an 8-level return stack for subroutines and an extended option register.

![](_page_34_Picture_10.jpeg)

You may wonder why the SX offers the "non-turbo" mode, where each standard instruction is executed in four clock cycles, the smaller 2-level return stack, and the reduced option register functionality. This mode of operation is similar to some similar microcontroller devices manufactured by other Vendors. In "real life", you will never use this reduced functionality with an SX. Why would you drive a Porsche in the to lowest gears only?

As you can see, a **DEVICE** directive can be followed by more than one parameter. Use commas to separate **DEVICE** parameters.

The IRC\_CAL and FREQ directives are internal for the SX-Key debugger. They specify the calibration of the SX-internal clock oscillator and the clock frequency, in Hz, the debugger shall generate when the SX runs at full speed. Note that you may insert underscores for better readability of the frequency parameter.

We have already described the meaning of the **RESET** directive. It informs the assembler about the starting address of the main program, and the assembler generates a jmp instruction to that address in the highest location of program memory.

Note that the SX-Key assembler and other assemblers like SASM use a slightly different syntax for the **DEVICE** directives.

From now on, we will start each program with a configuration section like this:

```
ifdef __SASM
  DEVICE SX28L, STACKX, OPTIONX
  IRC_CAL IRC_FAST
  FREQ 50_000_000
else
  DEVICE SX28AC, OSCHS, OPTIONX
endif
DEVICE TURBO
RESET Start
```

Here, we use a construct called "Conditional Assembly" that we will be discussing in detail later in this tutorial. For now, just keep in mind that the directives between **ifdef \_\_\_\_SASM** and **else** will be respected as long as the symbol **\_\_\_\_SASM** is defined, and the directives between **else** and **endif** will be ignored. This symbol is defined by default when you use the SASM assembler that comes with the new SX-Key Software.

When you compile a program with some assembler other than the SX-Key software's integrated SASM assembler, this symbol is not defined by default, and the assembler will ignore the directives between **ifdef** \_\_SASM and **else** and it will respect the ones between **else** and **endif**.

If you are using a development system other than the SX-Key, make sure that the SX is clocked at 50 MHz because many of the sample programs assume this clock speed when generating timing delays, interrupts, etc.

# 1.4.2 The ORG and DS directives

In the previous program, we have used three nested loops to "slow down" the SX in order to see the LED blink. To build a loop that is executed a certain number of times, you need a loop counter that is incremented or decremented (as in our example) until a specific value has been reached (0 in our case). We have used registers at address \$08, \$09 and \$0a in the data memory as the loop counters in this example.

Let's re-write this example and make it a bit more "generic":

```
; TUT003.SRC

ifdef __SASM

DEVICE SX28L, STACKX, OPTIONX

IRC_CAL IRC_FAST

FREQ 50_000_000

else

DEVICE SX28AC, OSCHS, OPTIONX

endif

DEVICE TURBO

RESET Start
```

```
org $08
```

36

```
Counter1 ds 1
Counter2 ds 1
Counter3 ds 1
  org $100
Start
          !rb, #%11111110
  mov
Loop
  decsz Counter1
    imp Loop
  decsz Counter2
    jmp Loop
  decsz Counter3
    jmp Loop
  clrb
        rb.0
Loop1
  decsz Counter1
    jmp Loop1
  decsz Counter2
    jmp Loop1
  decsz Counter3
    jmp Loop1
  setb
          rb.0
  jmp
          Loop
```

Following the configuration directives, you can see the **org \$08** ("originate") directive. This informs the assembler that definitions following this directive shall begin at address \$08 (in data memory in this case).

In the next line, you find the statement **Counter1 ds 1**. As mentioned before, the assembler interprets a word that has no pre-defined meaning - like "Counter1" in this case - as a label and adds the word together with a numeric value that represents its address to the symbol table. The address of the label **Counter1** is \$08 because we have instructed the assembler to continue counting from that address with the previous **org \$08** directive.

The **ds** following the label name means "define space", and the **1** following **ds** instructs the assembler to "set aside" one byte for **Counter1**. This also increments the assembler's internal address-counter by one. Therefore, the next label, **Counter2** is located at address \$09. Because **ds 1** also reserves one byte for **Counter2**, **Counter3** is located at address \$0a.

You can think of the three reserved bytes as three variables, each having a size of one byte, named **Counter1**, **Counter2** and **Counter3**.

Within the loops, you will notice that the **decsz** instructions no longer refer to "hard-coded" addresses in data memory, but use the variable names instead.

Using symbolic addresses or names for variables makes a program much more readable, and it is a lot easier to modify the program later.

# **Programming the SX Microcontroller - Tutorial**

Note that there is another **org** directive in the program: **org \$100**. As before, it instructs the assembler to set its internal address pointer to the specified value (\$100 in our example).

The next instruction, **mov !rb**, **#%1111110** will be coded into that address. This means that our program no longer begins at address \$000 in the program memory but at address \$100 instead.

Since we have placed the label **Start** in front of the first instruction, we can use that label to specify that address in the **RESET** directive.

Note that one of the **org** directives specifies an address in data memory, where the other one specifies an address in program memory. The assembler "sorts that out" automatically. Also note that in case of the **start** label, we have a "forward declaration", i.e. the label is referred to in the source code before it is actually defined. Again, the assembler takes care of this (it actually does an extra run through the source code where it "collects" all the label definitions before compiling the instruction code).

# 1.4.3 Conditional Branches

In the sample programs above we have already used the **decsz** instruction to build the delay loops. Let's discuss such kinds of instructions in more detail now.

Without the capability to change the flow of program execution depending on certain conditions, a microcontroller would be rather useless as it could only execute "straight through" types of programs. Therefore, the SX comes with a set of conditional skip instructions, like the **decsz** instruction.

#### decsz Counter1 jmp Loop

This example decrements the content of **Counter1**, i.e. it subtracts one from the former content, and the result becomes the new content of **Counter1**. In case that the result yields zero, the instruction immediately following the **decsz** is skipped (the **jmp Loop** in our example).

If you know microprocessors or other controllers, you may wonder why the SX does not "know" instructions JZ or JNZ (Jump if Zero or Jump if Not Zero). This is because each instruction code always consists of just one word, 12 bits wide, but 12 bits are not enough to hold a register address as well as a jump address.

Therefore, keep in mind that the instruction following a conditional skip is <u>not</u> executed when the condition is <u>true</u>.

You may wonder why we have indented the **jmp** instructions following the **decsz** instructions. The first reason is to make the program more readable, and the indentation indicates that this instruction is not always executed. The second reason is much more important.

Look at the following code snippet:

| decsz | Count | ter1       |
|-------|-------|------------|
| mov   | !rb,  | #%11111110 |
|       |       |            |

38

On the first glance, this sequence seems to be fine, but it contains a "ticking bomb"! Remember that the **mov !rb**, **#%11111110** is a compound instruction as the SX does not provide a basic instruction that can copy a constant value directly into a port configuration register. The assembler compiles the instructions like this:

```
decsz Counter1
  mov w, #%11111110
  mov !rb, w
```

You can now immediately see what the problem is: The **decsz** instruction does not "know" about compound instructions. All it does is increment the PC register in order to skip the next instruction in case the condition is true. In our example, the **mov w**, **#%11111110** instruction will be skipped but not the **mov !rb**, w instruction! The result is that **!rb** will receive a random value, depending on the current content of w, and this is definitely not what you want.

![](_page_38_Picture_4.jpeg)

Therefore, the instruction that immediately follows a skip instruction *must never* be a compound instruction; otherwise, strange results may occur.

There are two ways to avoid that dangerous situation: Not using compound statements at all, or at least paying special attention to it.

Not using compound statements at all is possible because you can always write the basic instructions that make a compound instruction, but this means additional typing work, and increases the size of the source code.

Indenting the instruction following a skip makes it easier to double-check for not using compound instructions at such places.

# 1.5 Subroutines - Symbols - Data Memory

## 1.5.1 Subroutines

If you look at the previous LED-Blinker program, you will notice that the nested delay loops are duplicated, i.e. one is executed before turning the LED on, and the other is executed before the LED is turned off again.

Subroutines can help to avoid such duplications, as shown in the following program version:

```
; TUT004.SRC
ifdef
        _SASM
  DEVICE SX28L, STACKX, OPTIONX
  IRC_CAL IRC_FAST
          50_000_000
  FREQ
else
  DEVICE SX28AC, OSCHS, OPTIONX
endif
DEVICE TURBO
RESET
        Start
org $08
Counter1 ds 1
Counter2 ds 1
Counter3 ds 1
org $000
TimeEater
Loop1
  decsz Counter1
    jmp Loop1
  mov Counter1, #50
  decsz Counter2
    jmp Loop1
  decsz Counter3
    jmp Loop1
  ret
org $100
Start
  mov
         !rb, #%11111110
Loop
  call TimeEater
  cl<u>r</u>b
         rb.0
  call TimeEater
  setb
         rb.0
  jmp
         Loop
```

Here we have moved the delay loops to a subroutine called **TimeEater**. A subroutine is a sequence of instructions terminated with a **ret** (Return) instruction.

To execute the instructions in a subroutine, you use the call instruction together with the address where the first instruction of the subroutine is located. In our example, we have defined the label TimeEater as a symbolic address for the subroutine entry, and therefore we used that label together with the call instructions.

Similar to a imp instruction, a call unconditionally causes a branch to the specified address, i.e. the content of PC is changed accordingly.

As soon as the **ret** instruction is reached, the content of PC is restored to point to the address of the instruction immediately following the call which caused the branch.

As you can see, in the program there are two call instructions, both invoking the TimeEater subroutine.

Within **TimeEater** you find the nested delay loops with the extension that **Counter1** is now initialized to 50 when it underflows. This makes the delay a bit shorter in order to increase the LED's blink frequency.

Instead of duplicating the delay loops twice in the program, we have now just one set of delay loops in the subroutine, and we call the subroutine twice instead.

In this example, this only saves a few words in program memory but you can imagine that subroutines help to save a remarkable amount of program memory space.

Besides this, subroutines also help structure a program. Think of subroutines as "black boxes" that perform a specific task. So the calling program needs not to take care of the details, it just calls the subroutines, relying that the subroutines do their job properly.

#### 1.5.2 The Stack

![](_page_40_Picture_10.jpeg)

(2.2.7 - 230) Previously, we had mentioned that a ret instruction terminates a subroutine, and that it restores the PC register to point at the instruction following the call. This means that the content of PC+1 as return address must be saved somewhere before loading it with the entry-address of the subroutine.

If there were just one fixed register to save the return address, it would not be possible to call another subroutine from within a subroutine, although this is common programming practice.

The second call of a subroutine would overwrite the previously saved value, i.e. the return address for the first-level subroutine call would get lost.

Therefore, a memory structure called "Stack" is used so save a certain number of return addresses to allow for nested subroutine calls. A stack structure is also called LIFO (Last In First Out) as this describes the way data can be stored and retrieved.

You can think of a LIFO as a stack of dishes. If you put a new dish on the stack, it is a good idea to later remove the top dish first in order to avoid a disaster.

The SX has a stack that can hold up to eight return addresses (in "compatibility mode", the SX18/20/28 can only hold two addresses). This means that the maximum nesting depth for sub-routines is eight. If you'd like to see what happens when the depth is exceeded, single-step through the following program:

```
TUT005.SRC
;
ifdef _
       _SASM
  DEVICE SX28L, STACKX, OPTIONX
  IRC_CAL IRC_FAST
          50_000_000
  FREQ
else
  DEVICE SX28AC, OSCHS, OPTIONX
endif
DEVICE TURBO
RESET
        Start
        $000
org
srĭ
  call sr2
  ret
sr2
  call sr3
  ret
sr3
  call sr4
  ret
sr4
  call sr5
  ret
sr5
  call sr6
  ret
sr6
  call sr7
  ret
sr7
  call sr8
  ret
sr8
  call sr9
  ret
sr9
  ret
        $100
org
Start
  call sr1
  jmp Start
```

In the SX, the stack is dedicated to storing return addresses only. It cannot be used to store other data, and there are no PUSH or POP instructions available that you may know from other micro-processors.

This is not possible because in the SX, data and program code is stored in different memory, having different size.

42

In order to make use of the 8-level stack, make sure that the SX is configured accordingly, i.e. include the **DEVICE STACKX** directive (**DEVICE STACKX\_OPTIONX** for the SX-Key Assembler) directive.

## 1.5.3 Local Labels

In the previous LED-Blinker sample program, we have used the label **Loop** to name the main program loop, and the label **Loop1** to name the delay loop within the subroutine.

See what happens when you rename the delay loop in the subroutine to Loop as well:

TimeEater Loop

```
decsz Counter1
jmp Loop
mov Counter1, #50
decsz Counter2
jmp Loop
decsz Counter3
jmp Loop
```

When you try to assemble this modified program, you will get an error message like "Label is already defined". Obviously, it is not possible that two labels representing different addresses can have the same name, otherwise the assembler would not "know" which address it should use when the program contains a reference to a label.

On the other hand, when programs become larger, you must be creative to "invent" new label names that are not only unique but also describe the meaning of what the labels stand for.

If you think of subroutines that are "generic" enough to be used in different programs, you must even take care that a subroutine copied to, or included with another source code does not make use of labels that are defined elsewhere in the code.

Fortunately, most assemblers for the SX allow the definition of local labels. Modify the incorrect code sample above to look like

```
TimeEater

:Loop

decsz Counter1

jmp :Loop

mov Counter1, #50

decsz Counter2

jmp :Loop

decsz Counter3

jmp :Loop

;

;

;

Start

mov !rb, #%11111110
```

```
:Loop
call TimeEater
clrb rb.0
call TimeEater
setb rb.0
jmp :Loop
```

and try to assemble the program again. This time, the assembler does not complain, and the program runs as expected although the subroutine and the main program loop make use of labels named **:Loop**.

The leading colon in front of the label names make **:Loop** local labels. A local label is valid only in the area of a program that is enclosed by two non-local, i.e. public labels.

This means that the first :Loop label in our example is valid from TimeEater up to Start, and the second :Loop label is valid from Start through the rest of the program code, where TimeEater and Start are both public labels.

This tip helps you avoid unnecessary headaches:

![](_page_43_Picture_6.jpeg)

Just "for fun", insert a new global label **Foo** in **TimeEater**, following the first **jmp :Loop** instruction:

![](_page_43_Figure_8.jpeg)

and try to compile the program. This time, the assembler will report that the label **:Loop** in the line following the **decsz Counter2** instruction is not defined.

According to the definition of the range in which a local label is valid, this is correct because the **:Loop** label following **decsz Counter2** is now only valid between **Foo** and **Start**, and there is no definition for **:Label** in this area.

Here, in this small program, such problems can be localized quite easily but imagine how difficult this might be in a large program with many local labels. Therefore, pay special attention when inserting new global labels "in the middle" of a program.

When the assembler comes across a global label, it is stored in the symbol table, but also in a "Recent Global Label" buffer.

When the assembler comes across a local label, it builds the full label name by appending the local label name to the recent global label, and stores this name in the symbol table. For example, when the recent global label is **Subroutine**, a local label **:NoClear** would be stored as **Subroutine:NoClear** in the symbol table.

When the assembler comes across the reference to a local label, it first builds the full name from the recent global symbol and the local label, before searching it in the symbol table. On the other hand, the assembler also accepts references to full names.

This means that you can refer a specific local label even from a location that follows a new global label. However, in this case, you must specify the label in full, like in the following example:

org \$000 Subroutine clr w :NoClear mov \$09, w ret org \$100 Main call Subroutine call Subroutine:NoClear call :NoClear ; This causes an error

Although this code is of no specific use, it demonstrates how two different entry points of a subroutine can be accessed from the main program. First, the "regular" call enters the subroutine at the main entry point that causes w to be cleared, using the global name **subroutine**. The second call refers to a local label within the subroutine by specifying the "full" label name (**subroutine:NoClear**) i.e. w is not cleared. The third call causes an error because the assembler tries to locate the label Main:NoClear which does not exist.

# 1.5.4 Some More Considerations about Subroutines

You may have wondered why we have originated the **TimeEater** subroutine at address \$000, and why the main program begins at \$100 now.

To understand this, it is important to know that the call instruction only contains eight bits to specify the address of a subroutine. This is how the instruction code for call is structured:

### 1001 aaaa aaaa

When the assembler compiles a call instruction, it replaces the lower eight bits aaaa aaaa in the instruction code with the lower eight bits of the address that is specified together with the call instruction. As a result, the entry point of a subroutine can only be specified as values between \$000 and \$0ff.

Therefore, it makes sense to reserve the lower area in program memory from \$000 through \$0ff for subroutines, and let the main program begin at \$100.

Later we will see that address \$000 has a special meaning when we discuss interrupts.

When the program memory from \$000...\$0ff is not large enough to hold the code for all of your subroutines, there are two options:

1. Usage of another program memory page (we will discuss this later in the tutorial).

2. Jump to a higher address in program memory - here comes an example:

RESET Start \$000 org SR1 \_SR1 jmp \$100 org Start ; Initializations :Loop ; Instructions within the main loop call SR1 jmp :Loop \_SR1

; Instructions within the subroutine

ret

As you can see, the subroutine **sr1** requires one word only in the program area from \$000 to \$0ff for the **jmp** \_**sr1** instruction where the remaining instructions for the subroutine are located behind the main program loop in memory above \$100. The only little disadvantage is the additional word required for the **jmp** instruction and the three extra clock cycles needed to execute the **jmp**.

Fortunately, the assemblers report an error when you try to compile a program where the entry point of a subroutine lies above \$0ff (this may happen when you add more instructions to a subroutine that cause following subroutines being "pushed up" in program memory. Error messages will be similar to "Address is not within lower half of memory page" or "ERROR: CALL must be to first half of page".

As mentioned before, a subroutine should behave like a "black box", i.e. it should be possible to call it from any location in the program, without any side effects caused by the subroutine. This especially means that the subroutine may not make changes to register contents that are important for other parts of the program.

For example, a function in the C programming language can fulfill this requirement when all arguments are passed to the function by value, and when the function uses local variables only. In addition, a function can optionally return a value to the calling program.

46

Requirements like this cannot be realized with the SX that easy. The main reason is the lack of a stack for data that C uses for passing arguments and storing local variables.

When you write subroutines, take special care that no register contents are changed that are required to remain unchanged by the calling program. On the other hand, it is almost impossible to write a subroutine that does not modify the content of the w register. Therefore, the calling program should never trust that w remains unchanged after a subroutine call. The same is true for the flags in the status register that we will address later. Often, the w register, or the status registers are used to return a result from the subroutine to the calling program. Here is an example:

```
; The subroutine multiplies the contents of number by three
; and returns the result in w.
;
TimesThree
mov w, Number
add w, Number
add w, Number
ret
mov Number, #2
call TimesThree
```

; w now holds 6

Note that this simple subroutine does not handle results greater than 255.

A good method to protect variables from being overwritten by a subroutine is the usage of different memory banks that are dedicated to the subroutines and the main program. We will discuss this in the next chapter.

Sometimes, subroutines need to store intermediate results. In such cases, it is a good idea to reserve one or more variables that can be used for temporary storage. By convention, the contents of such variables are only valid from the point where a subroutine has saved a value there, until it terminates. This means that no other part of the program may rely on the variable's contents. Nor can any subroutine assume that the variables hold specific values when it is called next.

When you write programs with nested subroutine calls, take care that a subroutine at a lower level does not make use of the same temporary variables. This would make its contents invalid for the calling subroutine.

Ubicom recommends the definition of variables named **localTemp0**, **localTemp1**, **localTemp2**, etc. as temporary storage. The subroutine at the highest nesting level may use **localTemp0**, the subroutine at the next lower level may use **localTemp1**, etc.

Even when you make use of clearly defined conventions how to use variables, it is always a good idea to double-check the integrity of the variable usage, and it is also helpful to add comments to

each subroutine to explain which variables are changed by the subroutines, and on with variables the subroutines rely.

#### 1.5.5 Correctly Addressing the SX Data Memory

![](_page_47_Picture_3.jpeg)

(2.2.2 - 204) The reference section in this book describes how the data memory is divided in eight memory banks of 32 bytes each (SX 18/20/28), where the first 16 bytes always lay in the first bank (bank 0), no matter which bank is currently active. Within this first bank, only the upper eight bytes can be used as general-purpose registers where the lower eight registers stand for the SX'es special registers.

Let's try to learn more about memory banks with this little program (this version contains a bug as you'll see):

```
; TUT006.SRC
ifdef
       _SASM
  DEVICE SX28L, STACKX, OPTIONX
  IRC_CAL IRC_FAST
          50_000_000
  FREQ
else
  DEVICE SX28AC, OSCHS, OPTIONX
endif
DEVICE TURBO
RESET
        Start
Start
  inc $10
  inc $30
inc $50
  inc $70
  jmp Start
```

Enter and assemble this program, and then step through it with the debugger. After the first step, the inc **\$10** instruction will be executed that increments the memory location at \$10. As you step through this instruction, watch the displayed content of \$10, and see how it increments as expected.

Now, when you step through the inc \$30 instruction you might expect that the contents of memory location \$30 will increment, but this is not the case. Instead, \$10 is incremented again. The same happens when you step through the next two instructions. Each time, \$10 is incremented, but not \$50 or \$70.

The problem here is that the instruction code for an **inc** only provides five bits for an address in data memory:

### 0010 101f ffff

When the assembler compiles the instruction, it replaces the five bits that are marked with "f" with the lower five bits of the address argument that is part of the inc instruction.

Using our example, the following codes result:

| \$10             | -> | 0001 0000      |
|------------------|----|----------------|
| inc              | -> | 0010 101f ffff |
| Instruction code | -> | 0010 1011 0000 |
| \$30             | -> | 0011 0000      |
| inc              | -> | 0010 101f ffff |
| Instruction code | -> | 0010 1011 0000 |
| \$50             | -> | 0101 0000      |
| inc              | -> | 0010 101f ffff |
| Instruction code | -> | 0010 1011 0000 |
| \$70             | -> | 0111 0000      |
| inc              | -> | 0010 101f ffff |
| Instruction code | -> | 0010 1011 0000 |

As you can see, the instruction code is always the same, this is why each of the **inc** instructions addresses \$10, and not the other registers as you might have expected.

You may compare the organization of the SX data memory with a parking garage. Each parking deck has 32 lots, numbered from 0 to 31 where the lots 0 to 15 are reserved for special people, while the remaining lots from 16 to 31 are open to the public with the exception that parking is allowed for white cars of brand XYZ, type A only.

Let's assume, you have borrowed a car from a friend (of course, a white XYZ, type A), and you have arranged that you will return his car to our (fancy) parking garage.

Later, you park the car in deck 5, lot 16 and call your friend: "Thanks for the car, I have parked it in lot 16, you may pick it up there again".

You can be sure, your friend will get mad at you because you forgot to tell him in which deck you have left his car. How should he find his car when in all lots No. 16 in all decks there are white XYZ A-Types only?

This is similar to the SX data memory: For the upper 16 bytes in each bank, it is not enough to specify the address because this would always be a value from \$10 to \$1f. In addition, you must tell the SX which memory bank it shall use.

Now let's improve our program:

```
; TUT007.SRC

ifdef __SASM

DEVICE SX28L, STACKX, OPTIONX

IRC_CAL IRC_FAST

FREQ 50_000_000

else

DEVICE SX28AC, OSCHS, OPTIONX

endif

DEVICE TURBO

RESET Start
```